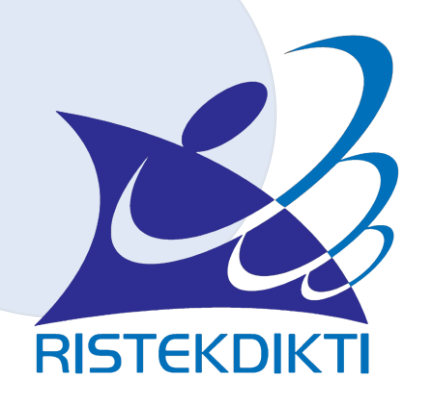

# RISTEKDIKTI

#### Penomoran Ijazah Nasional [PIN] & Sistem Verifikasi Ijazah Secara Elektronik [SIVIL]

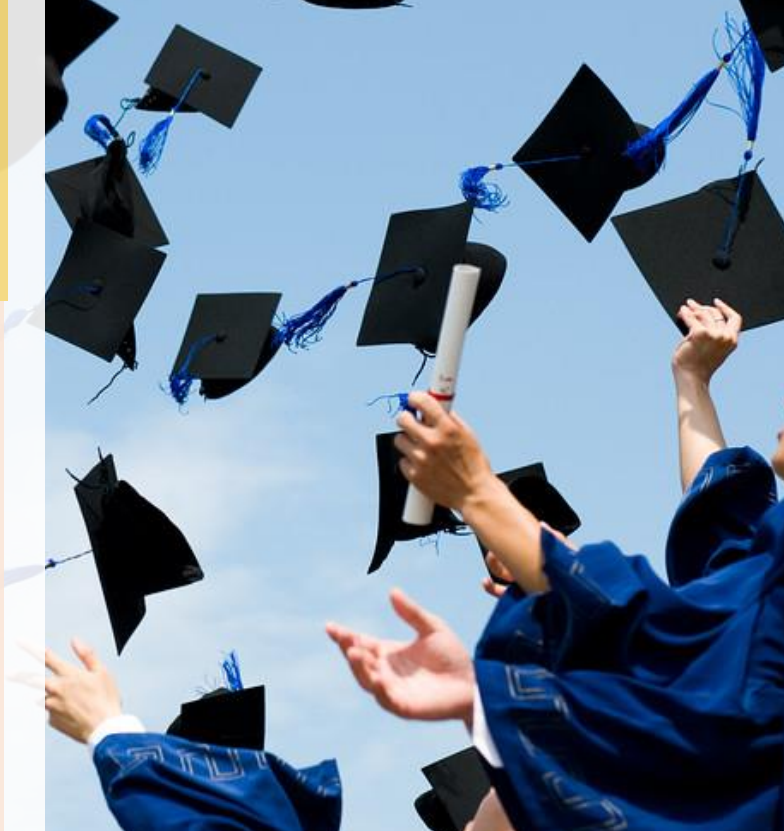

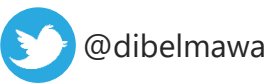

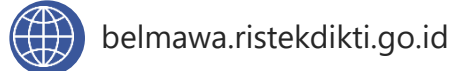

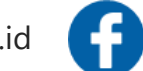

#### LATAR BELAKANG

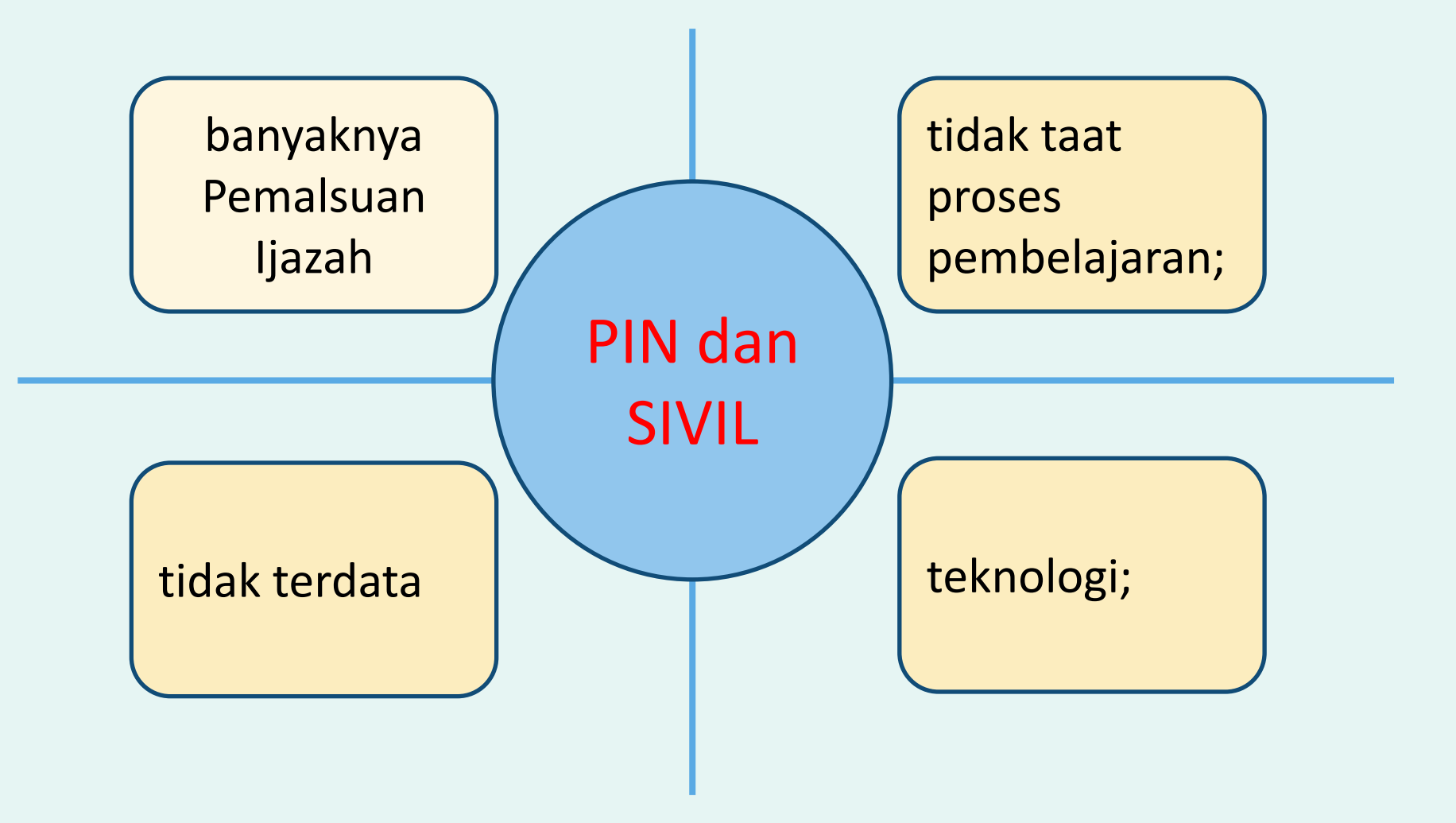

#### LANDASAN HUKUM

| UU No. 12 Tahun     | Permenristekdikti No. 32  | Permenristekdikti | Permenristekdikti   |
|---------------------|---------------------------|-------------------|---------------------|
| 2012                | Tahun 2016                | No 61 Tahun 2016  | Nomor 44 Tahun 2015 |
| (Pendidikan Tinggi) | (Akreditasi Prodi dan PT) | (PDDIKTI)         | (SNDIKTI)           |

#### VALIDATOR PIN

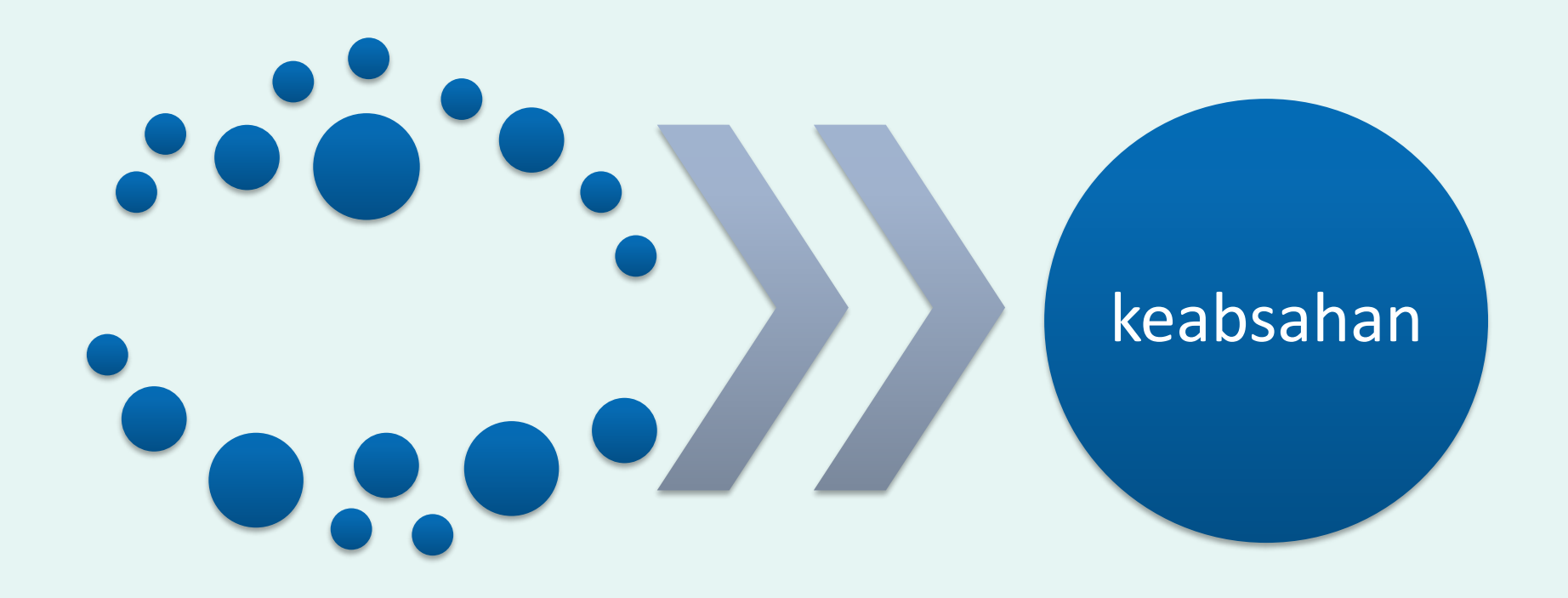

**PIN** (Penomoran Ijazah Nasional) SIVIL

(Sistem Verifikasi Ijazah Elektronik)

#### DEFINISI

PIN

proses penomoran ijazah dengan menggunakan aplikasi untuk menghasilkan nomor ijazah yang diterbitkan Kemristekdikti, dan berlaku secara nasional. Nomor ijazah yang diterbitkan selanjutnya disebut nomor ijazah nasional (NINA)

# TUJUAN

PIN

1. mengurangi praktik pemalsuan ijazah;

- 2. memastikan ijazah diterbitkan oleh perguruan tinggi yang memiliki izin penyelenggaraan perguruan tinggi dan terakreditasi;
- 3. memastikan perolehan ijazah telah sesuai dengan standar nasional pendidikan tinggi (SNDIKTI);

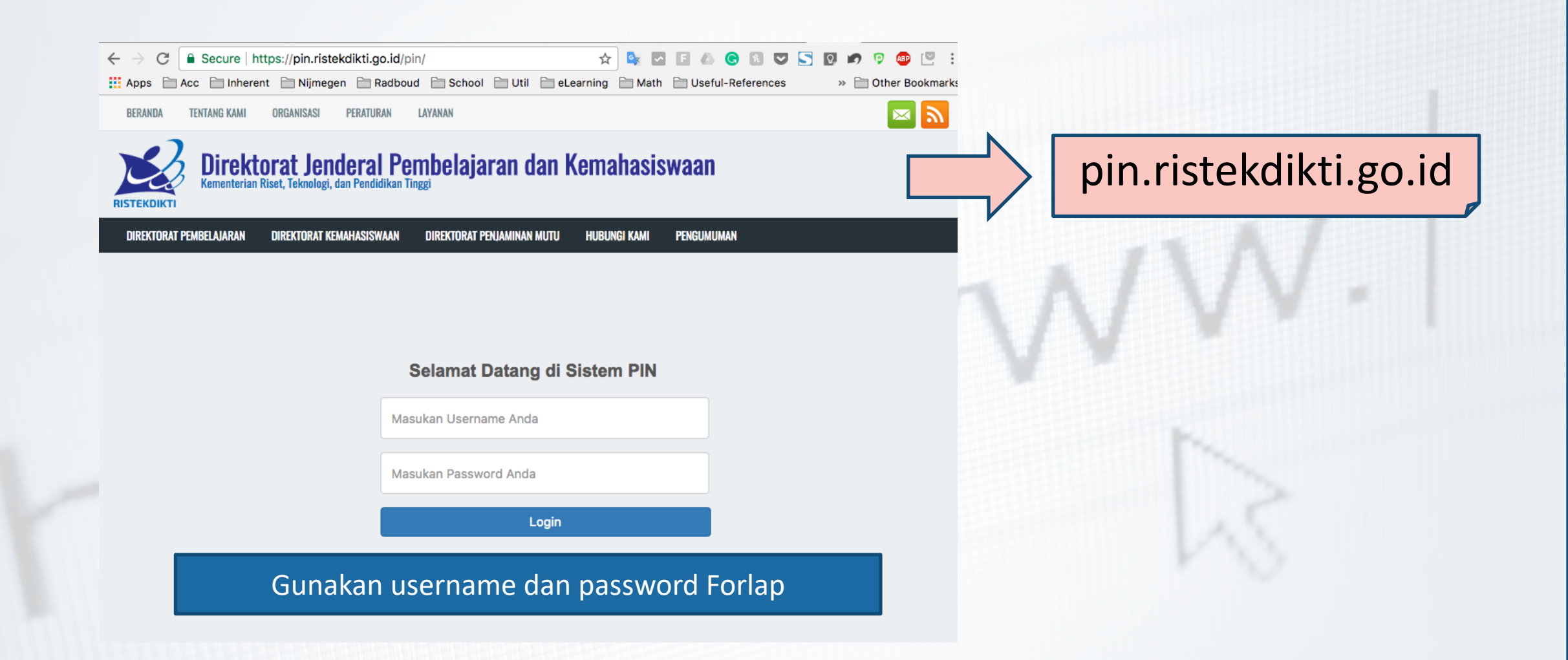

## **PRINSIP-PRINSIP**

- 1. Penomoran Ijazah Nasional (PIN) adalah sebuah proses penomoran ijazah, yang menggunakan aplikasi bernama PIN;
- 2. Nomor Ijazah yang dikeluarkan disebut Nomor Ijazah Nasional (NINA) dikeluarkan oleh Kemristekdikti dan berlaku secara nasional;
- 3. Proses penomoran ijazah terdiri dari 2 (dua) tahapan utama, yakni:
  - a. Reservasi atau Booking nomor ijazah untuk calon lulusan; dan
  - b. Pemasangan Nomor Ijazah dengan NIM calon lulusan;

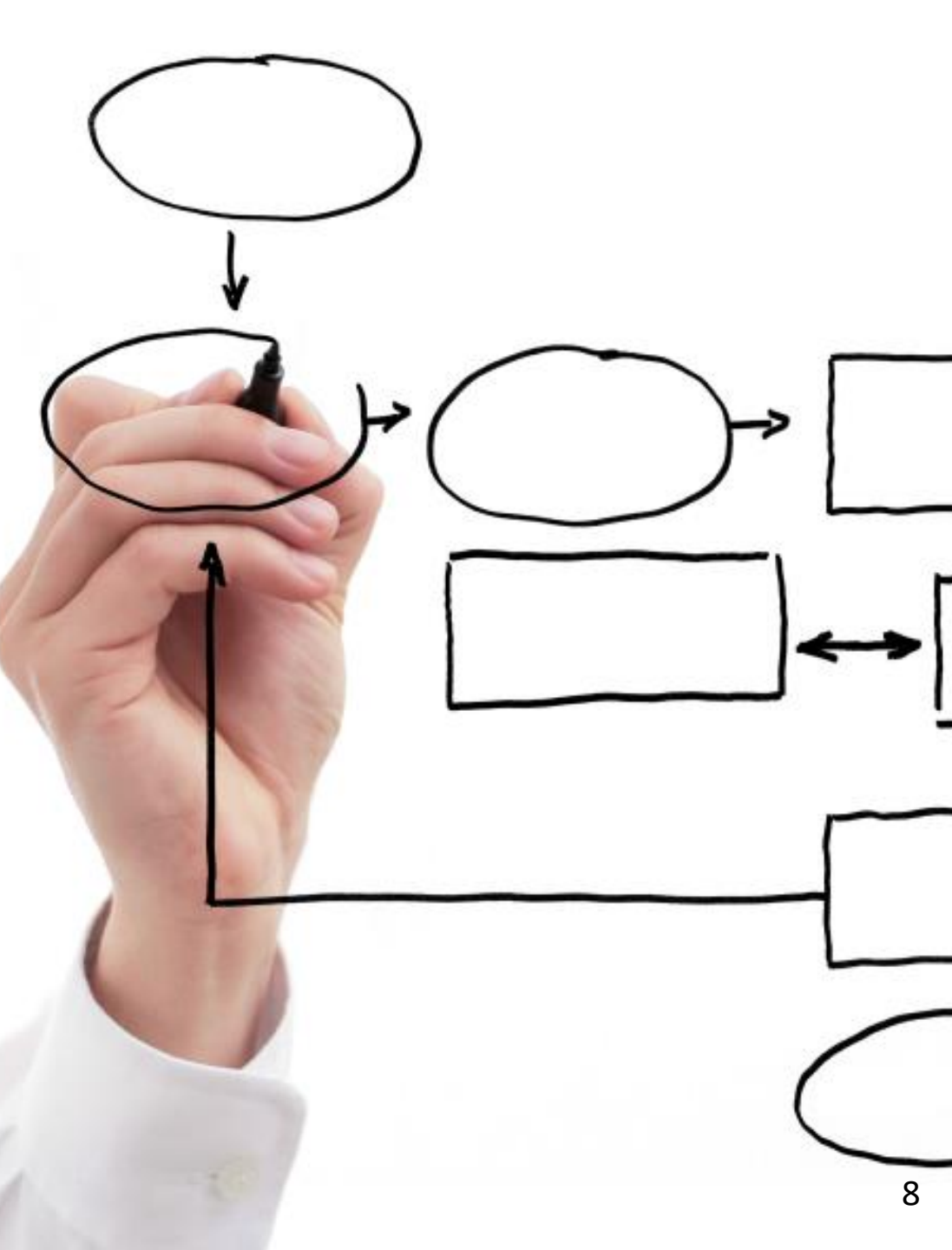

### **PRINSIP-PRINSIP**

- 4. Nomor Ijazah Nasional (NINA) terdiri dari 15 angka meliputi: Kode Prodi (5 Digit) + Tahun Lulus (4 Digit) + No Urut (5 Digit) + Check Digit (1 Digit);
- 5. Menggunakan data yang dilaporkan perguruan tinggi ke PDDIKTI; dan
- 6. NINA akan dinyatakan berlaku apabila dapat diverifikasi melalui sistem verifikasi ijazah elektronik (SIVIL).

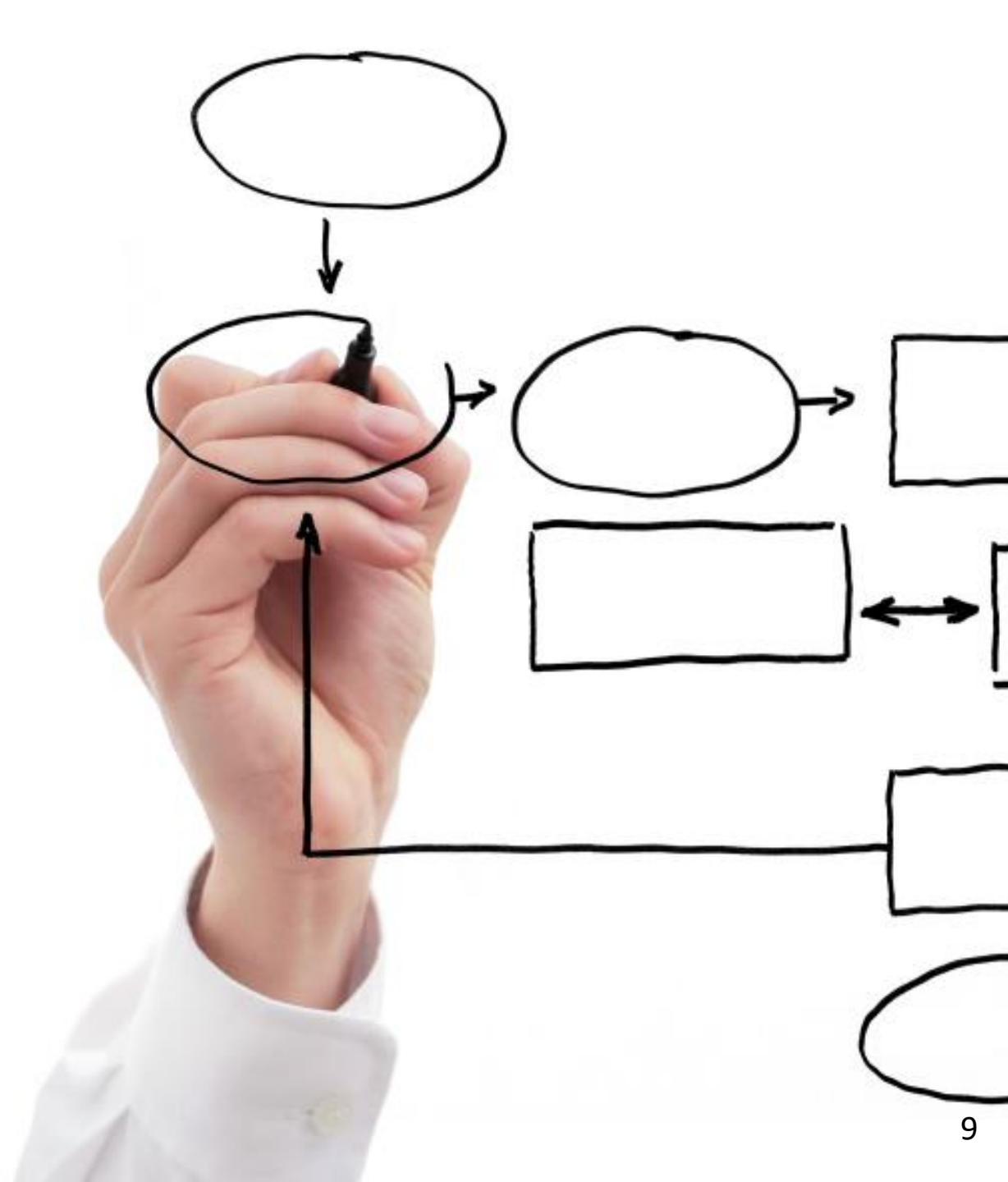

Penomoran Nomor Ijazah Berdasarkan:

٠

٠

•

•

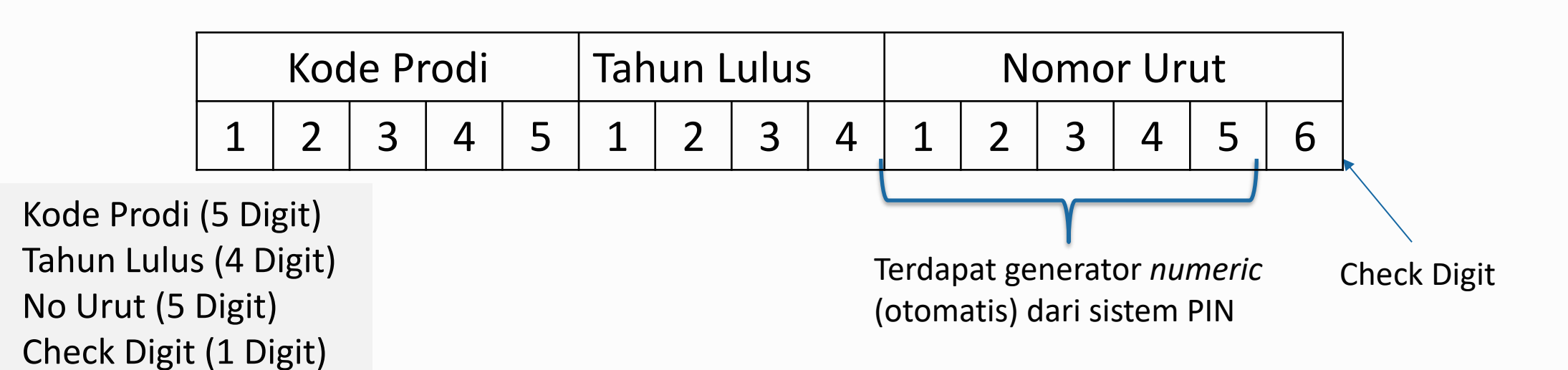

#### **Contoh Nomor Ijazah Sastra Inggris Program Sarjana**:

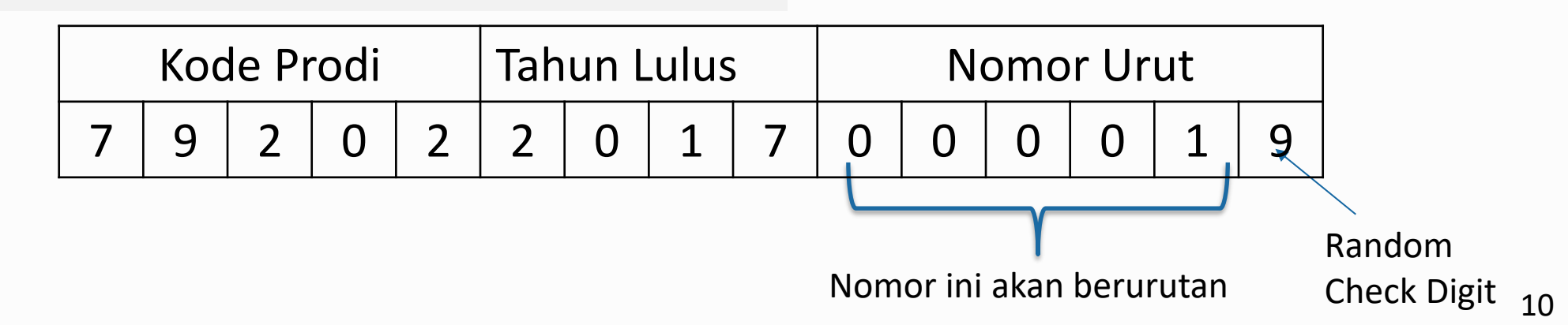

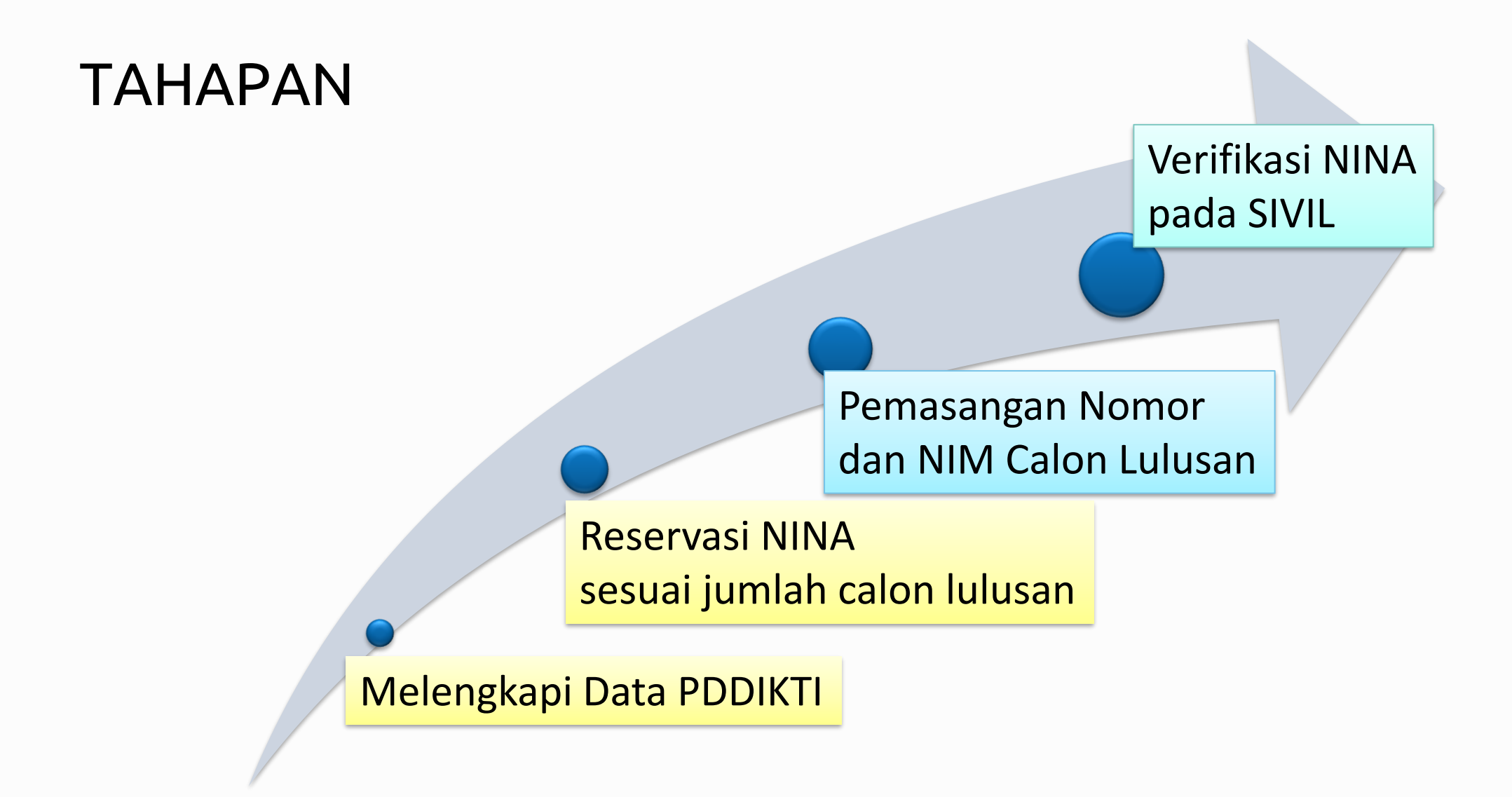

### **VALIDATOR PIN**

validator Reservasi validator Reservasi validator Reservasi kan terhadap syarat-syarat calon lulusan untuk direservasikan nama, NIM, dan nomor ijazahnya.

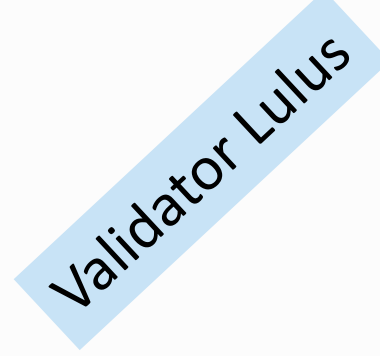

sebuah validasi yang diterapkan untuk melakukan perhitungan terhadap syarat-syarat calon lulusan untuk pemasangan nomor ijazah dan nomor induk mahasiswa.

### VALIDATOR reservasi

- Maksimal Jumlah SKS per-semester adalah 24 SKS
- 2. Minimal IPK calon lulusan
  - a) Diploma, Sarjana, dan Sarjana Terapan=2.00
  - b) Profesi, Spesialis, Sub-spesialis, Magister, Magister Terapan, Doktor, dan Doktor Terapan=3.0
- 3. Prodi harus terakreditasi atau sedang dalam proses reakreditasi
- 4. Maksimal jumlah SKS pada semester antara adalah 9 SKS

### VALIDATOR reservasi

- 5. Minimal telah menempuh jumlah SKS
  - a) D1=12 SKS,
  - b) D2=48 SKS,
  - c) D3=84 SKS,
  - d) D4 dan S1=120 SKS,
  - e) Profesi=12 SKS,
  - f) Spesialis, Magister, Magister Terapan=12
     SKS,
  - g) Doktor, Dokot Terapan, Subspesialis=18 SKS,

## Reservasi

- 1. Semua syarat validator reservasi HARUS terpenuhi, (misal calon lulusan D4/S1 dapat direservasikan jika calon lulusan sdh menempuh 120 SKS);
- 2. Data yang muncul: (max semester lulus/2) 1
  - contoh S1 = (14 semester/2)-1= 6
  - data calon lulusan S1 yang kurang dari 6 semester TIDAK akan muncul di daftar ELIGIBLE dan non-ELIGIBLE

| ELIGIBLE                               | NON-ELIGIBLE                               |
|----------------------------------------|--------------------------------------------|
| semua syarat validator telah terpenuhi | tidak memenuhi salah satu syarat validator |

Jika masuk ke dalam daftar 'tidak eligible' silakan lakukan perbaikan data pada PDDIKTI, melalui Feeder, sinkronisasi. Lalu lakukan reservasi ulang

## Reservasi

- 3. Proses reservasi dapat dilakukan jauh hari sebelum calon lulusan menyelesaikan studi, tergantung jumlah SKS tempuhnya;
- 4. Jumlah nomor ijazah, akan SAMA dengan jumlah calon lulusan yang direservasi; dan
- Proses reservasi HANYA sebatas reservasi nomor ijazah dan reservasi calon lulusan. Nomor ijazah BELUM melekat pada calon lulusan, sehingga harus dilanjutkan ke proses selanjutnya, yaitu pemasangan;
- 6. Apabila ada kesalahan klik, salah reservasi (seharusnya belum direservasikan), dapat dilakukan **perbaikan** pada proses pemasangan Nomor Ijazah dan NIM;

## VALIDATOR lulus

- Maksimal Jumlah SKS per-semester adalah 24 SKS
- 2. Minimal IPK calon lulusan
  - a) Diploma, Sarjana, dan Sarjana Terapan=2.00
  - b) Profesi, Spesialis, Sub-spesialis, Magister, Magister Terapan, Doktor, dan Doktor Terapan=3.0
- 3. Prodi harus terakreditasi atau sedang dalam proses reakreditasi
- 4. Maksimal jumlah SKS pada semester antara adalah 9 SKS

### VALIDATOR lulus

- 5. Minimal telah menempuh jumlah SKS
  - a) D1=36 SKS,
  - b) D2=72 SKS,
  - c) D3=108 SKS,
  - d) D4 dan S1=144 SKS,
  - e) Profesi=24 SKS,
  - f) Spesialis, Magister, Magister Terapan=36 SKS,
  - g) Doktor, Dokot Terapan, Subspesialis=42 SKS,

# Pemasangan Nomor

- 1. Nomor Ijazah dapat dipasangkan dengan calon lulusan sesuai dengan hasil reservasi sebelumnya;
- 2. Pada proses ini, perguruan tinggi dapat mencegah calon lulusan yang masih ada 'masalah' untuk mendapatkan Nomor Ijazah, sampai masalah tersebut diselesaikan;
- 3. Atau dapat juga digunakan untuk memperbaiki kesalahan reservasi (salah klik pada saat reservasi);
- 4. Setelah dipasangkan, perubahan hanya dapat dilakukan oleh Kemristekdikti.

# Pemasangan Nomor

- 5. Setelah mahasiswa melakukan Yudisium atau Sidang Thesis dan dinyatakan lulus, maka anda dapat memasangkan Nomor Ijazah dengan NIM calon lulusan;
- 6. Validator akan melakukan validasi terhadap seluruh syarat lulus, ditambah calon lulusan harus sudah menempuh syarat minimal SKS untuk lulus;
- 7. Silakan lakukan pelaporan jika calon lulusan belum memenuhi syarat minimal SKS tersebut.

#### LANGKAH-LANGKAH

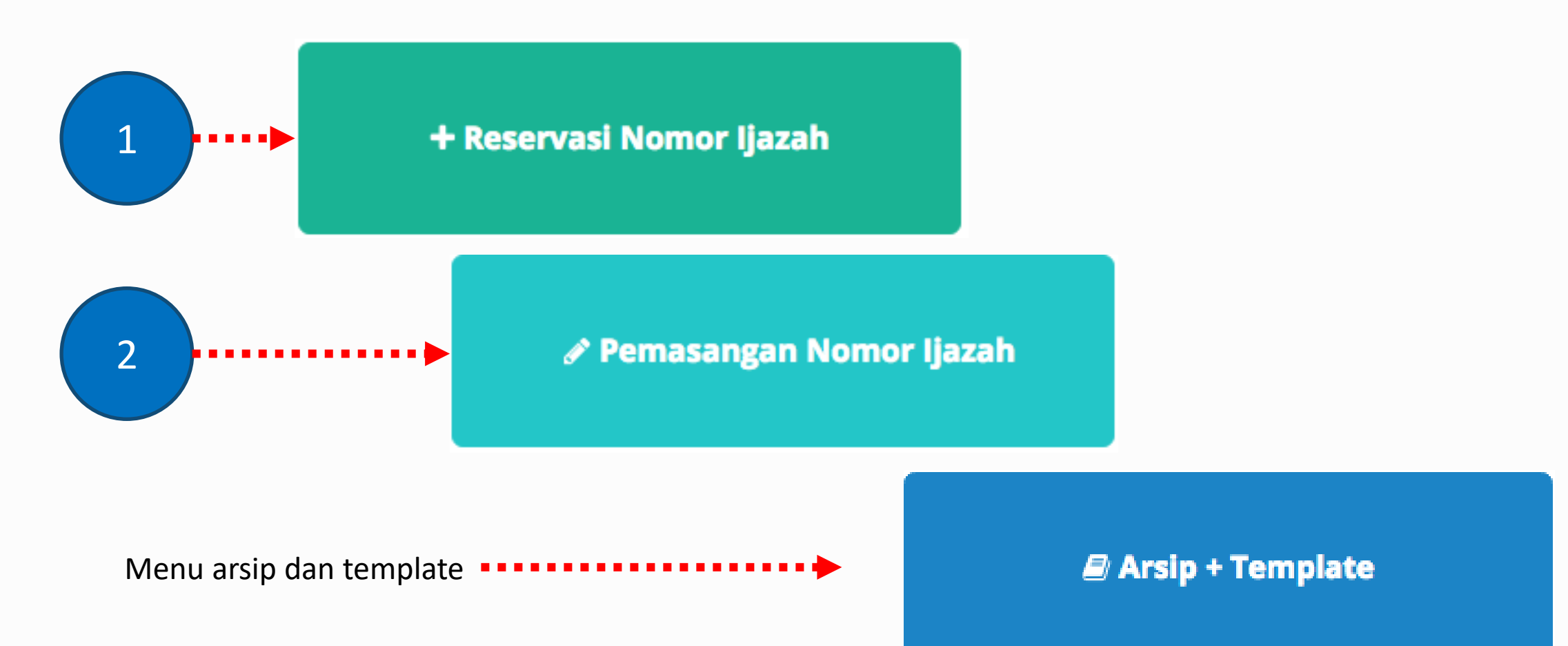

### DEFINISI

Sistem Verifikasi Ijazah Elektronik (SIVIL) adalah aplikasi untuk memverifikasi keabsahan nomor ijazah nasional (NINA).

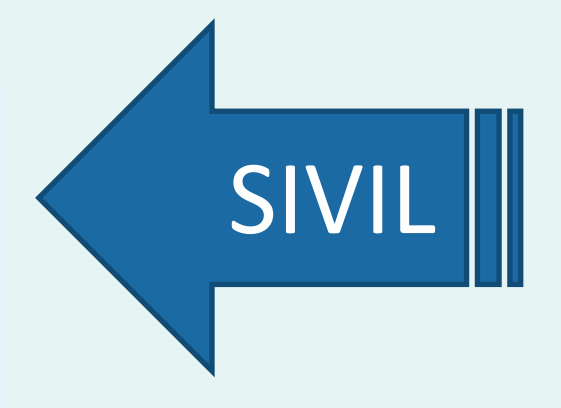

## TUJUAN

SIVIL

1. memastikan kesesuaian antara ijazah yang diterbitkan oleh perguruan tinggi dengan ijazah yang terdaftar di PDDIKTI;

2. memastikan keabsahan nomor ijazah nasional;

|                          | $\leftrightarrow$ $\rightarrow$ C (i) ijazah.ri | istekdikti.go.id                                                   |                            | * 🔄 🖌             | E 🛆 🕝 🖪 🛡 🔄       | 🖸 🔊 🖗 🚇 🗄          |
|--------------------------|-------------------------------------------------|--------------------------------------------------------------------|----------------------------|-------------------|-------------------|--------------------|
|                          | Apps 📄 Acc 📄 Inhe                               | erent 📄 Nijmegen 📄 Radbo                                           | ud 📄 School 📄 Util 📄 e     | Learning 📄 Math 📄 | Useful-References | » 📄 Other Bookmark |
|                          | BERANDA TENTANG KAMI                            | ORGANISASI PERATURAN                                               | LAYANAN                    |                   |                   | 💌 🔊                |
|                          | RISTEKDIKTI                                     | <b>torat Jenderal Pe</b><br>ın Riset, Teknologi, dan Pendidikan Ti | mbelajaran dan l           | (emahasiswa       | aan               |                    |
|                          | DIREKTORAT PEMBELAJARAN                         | DIREKTORAT KEMAHASISWAAN                                           | DIREKTORAT PENJAMINAN MUTU | HUBUNGI KAMI PE   | NGUMUMAN          |                    |
|                          | Sistem Verifikasi Ija                           | azah secara Elektronik (SI'                                        | /IL)                       |                   |                   |                    |
|                          | Perguruan Tinggi                                | :                                                                  |                            |                   |                   |                    |
|                          | Nomor Ijazah                                    | :                                                                  |                            | Clear             |                   |                    |
|                          | Pengaman                                        |                                                                    |                            |                   |                   |                    |
|                          |                                                 | Ada berapa Segitiga d                                              | i atas?                    |                   |                   |                    |
| ijazah.ristekdikti.go.id |                                                 | Cari                                                               |                            |                   |                   |                    |
|                          |                                                 | _                                                                  |                            |                   |                   |                    |
|                          |                                                 |                                                                    |                            |                   |                   |                    |
|                          |                                                 |                                                                    |                            |                   |                   |                    |

| ← → C 🛈 ijazah.ristekdikti.go.id 🖈 💁 🖾 🖾 🔄 🕄 💟 🗊 🔊 🧐 👜                                                              | :         |
|----------------------------------------------------------------------------------------------------|-----------|
| Apps 🖹 Acc 📄 Inherent 📄 Nijmegen 📄 Radboud 📄 School 📄 Util 📄 eLearning 📄 Math 📄 Useful-References 🛛 🔅 😁 Other Bookn | nark:     |
| BERANDA TENTANG KAMI ORGANISASI PERATURAN LAYANAN                                                                   |           |
| <b>Direktorat Jenderal Pembelajaran dan Kemahasiswaan</b><br><b>EISTEKDIKTI</b>                                     |           |
| DIREKTORAT PEMBELAJARAN DIREKTORAT KEMAHASISWAAN DIREKTORAT PENJAMINAN MUTU HUBUNGI KAMI PENGUMUMAN                 |           |
|                                                                                                    |           |
| Sistem Verifikasi Ijazah secara Elektronik (SIVIL)                                                                  |           |
|                                                                                                    |           |
| Perguruan Tinggi :                                                                                                  |           |
|                                                                                                    |           |
| Nomor Ijazah : Clear                                                                                                |           |
|                                                                                                    |           |
| Pengaman : A O O A A                                                                                                |           |
| Ada berapa Segitiga di atas?                                                                                        |           |
|                                                                                                    |           |
| Carl                                                                                                    |           |
| ijazah.ristekdi                                                                                                    | kti.go.id |
|                                                                                                    | -         |
|                                                                                                    |           |
|                                                                                                    |           |

### **KETENTUAN SIVIL**

- 1. Nomor Ijazah diambil dari field Nomor Ijazah PDDIKTI;
- Nomor Ijazah yang telah dikeluarkan oleh perguruan tinggi wajib diunggah ke PDDIKTI melalui Feeder agar dapat diverifikasi melalui SIVIL;

#### NINA

- 1. NINA disinkronisasikan dengan PDDIKTI secara otomatis;
- 2. NINA **sah dan berlaku** apabila dapat diverifikasi melalui SIVIL;

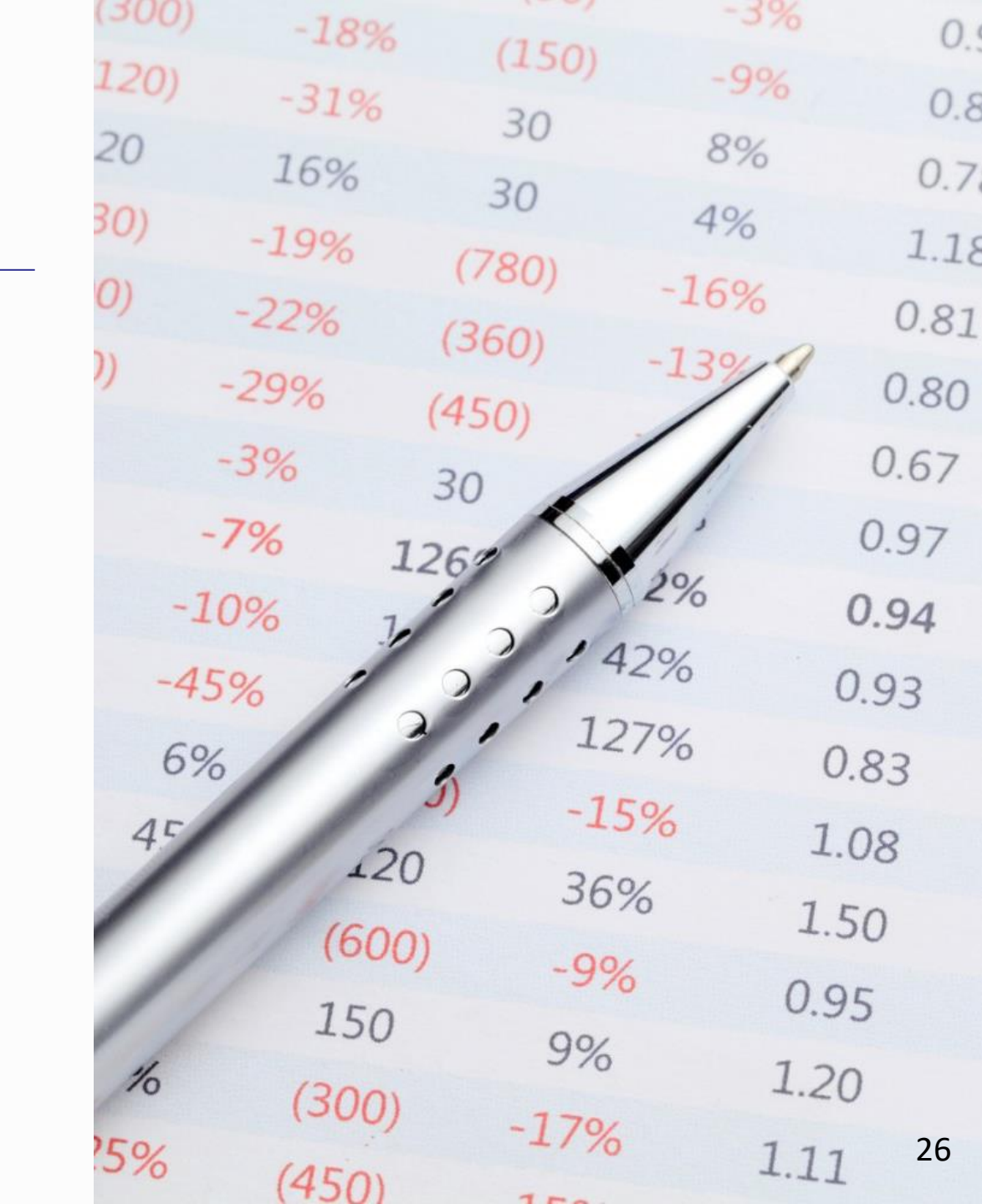

| ← → C (i) ijazah.ristekdikti.go.id                                                                                                    | 🖈 💁 🖸 E 🛆 🕒 🕄 💟 🔊 🕫 📴 🔛 🗄                            |
|----------------------------------------------------------------------------------------------------|------------------------------------------------------|
| Apps 🗁 Acc 🗁 Inherent 🗁 Nijmegen 🗁 Radboud 🗁 School 🗁 Util 🗁 eLearning 🗁                                                                                                    | Math 🗎 Useful-References 🗎 Python 🔅 🗁 Other Bookmark |
| BERANDA TENTANG KAMI ORGANISASI PERATURAN LAYANAN                                                                                                    |                                                      |
| Direktorat Jenderal Pembelajaran dan Ke<br>RISTEKDIKTI                                                                                                    | emahasiswaan                                         |
| DIREKTORAT PEMBELAJARAN DIREKTORAT KEMAHASISWAAN DIREKTORAT PENJAMINAN MUTU                                                                                                    | HUBUNGI KAMI PENGUMUMAN                              |
| Sistem Verifikasi Ijazah secara Elektronik (SIVIL)   Perguruan Tinggi   Image: Second Stream Stream St | Clear                                                |

| 1 data ditemukan.   |                       |
|---------------------|-----------------------|
| Data ke #1          |                       |
| Kode PT             | 001002                |
| Nama PT             | Universitas Indonesia |
| Kode Prodi          | 55101                 |
| Nama Prodi          | Teknologi Informasi   |
| NIPD                | 0806482970            |
| Nama                | DIDI RUSTAM           |
| Jenis Kelamin       | L                     |
| Tanggal Lahir       |                       |
| Tempat Lahir        | PELAJARAN             |
| NIK                 | null                  |
| Status              | L                     |
| Jenis Keluar        | Lulus                 |
| Tanggal Keluar      | 20-07-2011            |
| Tanggal SK Yudisium | 20-07-2011            |
| No Ijazah           | 0≈ilkom/2/2011        |

### **BERLAKU KAPAN?**

- Jika perguruan tinggi sudah siap, disarankan mulai digunakan dari sekarang;
- 2.Jika belum, ada masa transisi selama 2 tahun untuk penyesuaian.

| (300) | -18%  |       | -3%  | 0    |
|-------|-------|-------|------|------|
| 120)  | -310/ | (150) | -9%  | 0.   |
| 20    | 100   | 30    | 8%   | 0.0  |
| 30)   | 10%   | 30    | 4%   | 0.7  |
| 0)    | -19%  | (780) | 100  | 1.18 |
| 0)    | -22%  | (360) | -16% | 0.81 |
| ))    | -29%  | (450) | -13% | 0.80 |
|       | -3%   | 30    | 1    | 0.67 |
| -     | 7% 1  | 26%   | 1    | 0.97 |
| -1    | 0% ]  | 12    | 2%   | 0.94 |
| -45   | 5%    | 0, 42 | 2% ( | 0.93 |
| 6%    |       | 127   | 7% 0 | .83  |
| 45    | 100   | -159  | % 1. | 08   |
|       | (600  | 36%   | 5 1. | 50   |
|       | 150   | ) -9% | 0.9  | 5    |
| 16    | 150   | 9%    | 1.20 | 2    |
| 25%   | (300) | -17%  | 1.11 | 29   |

# PROGRAM PIN dan SIVIL

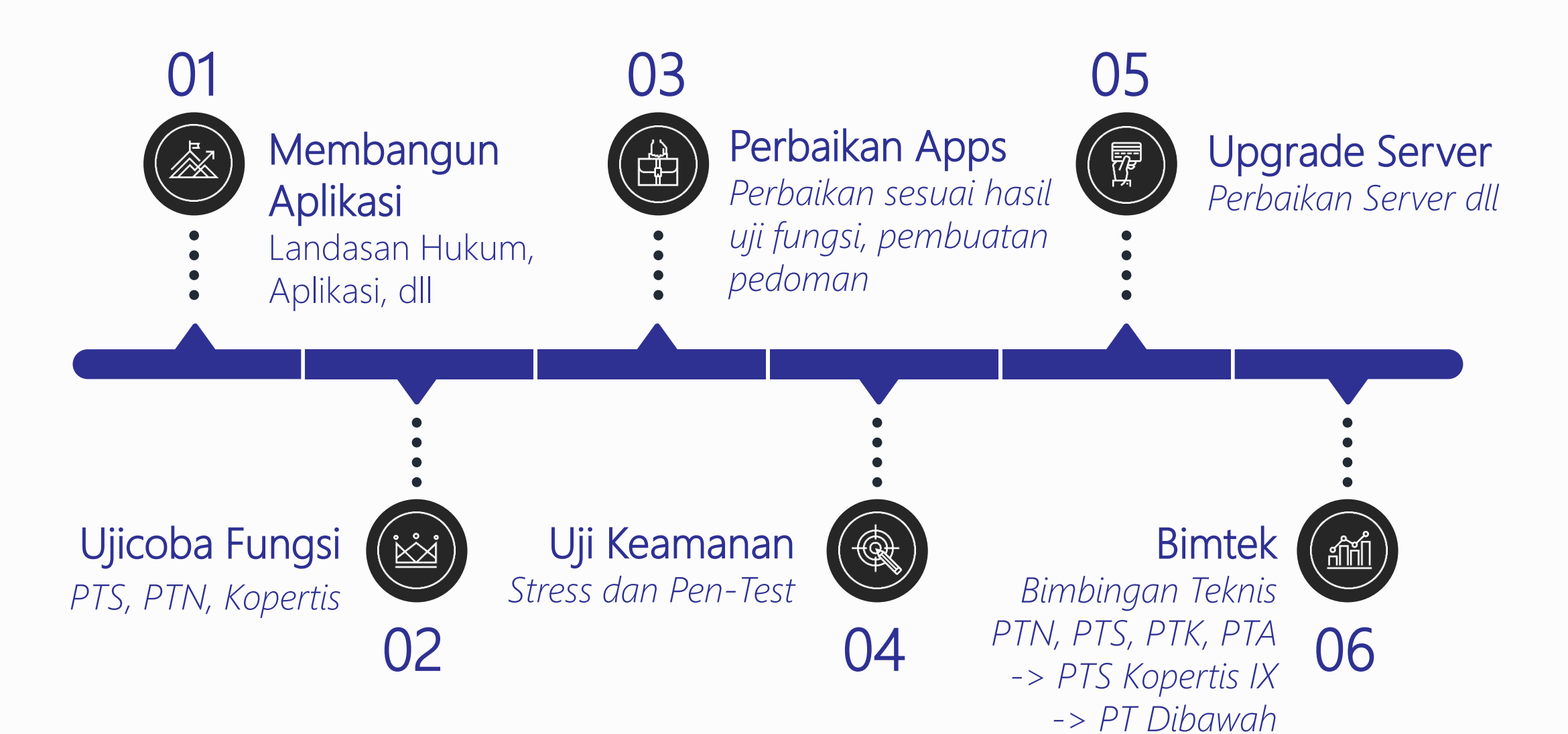

# PROGRAM PIN dan SIVIL

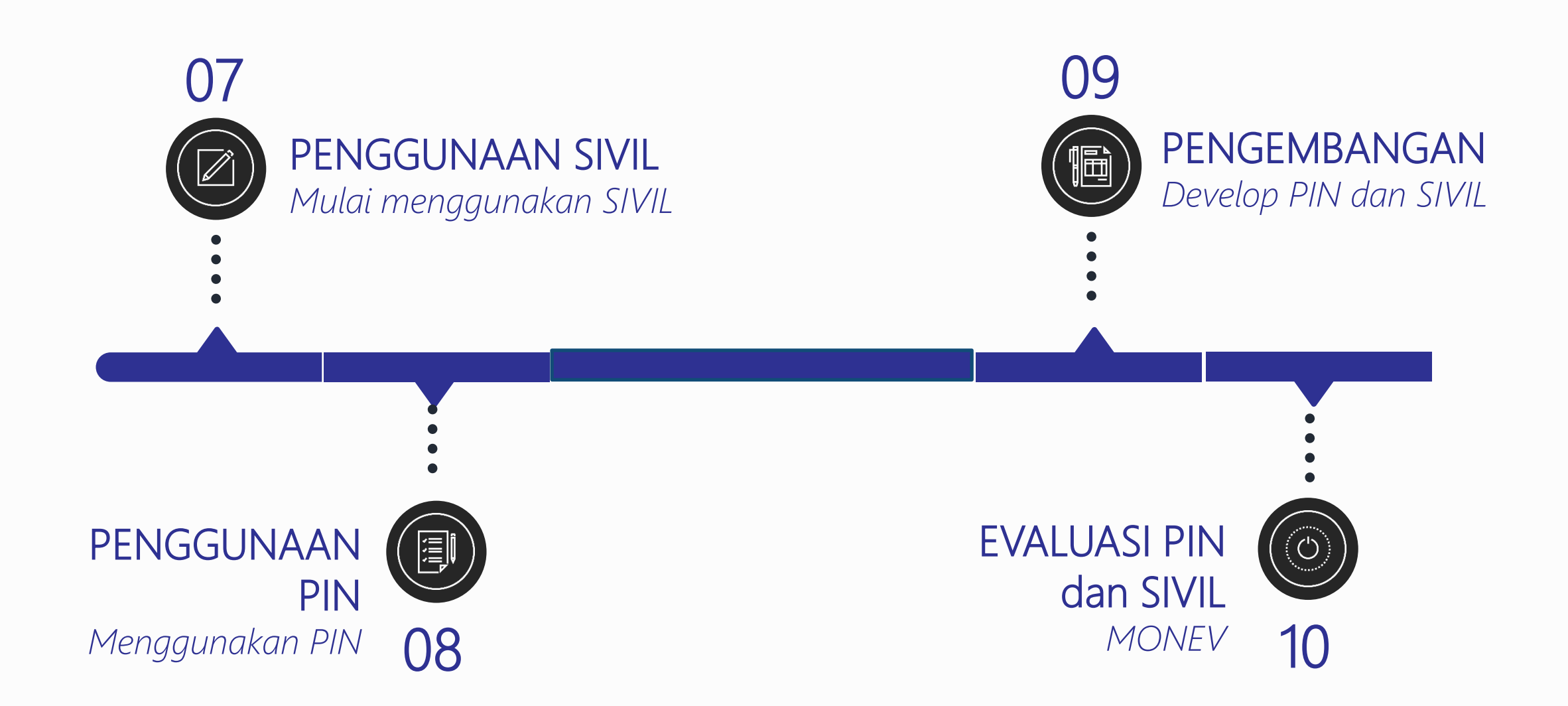

#### **BIMBINGAN TEKNIS PENGAJUAN PIN**

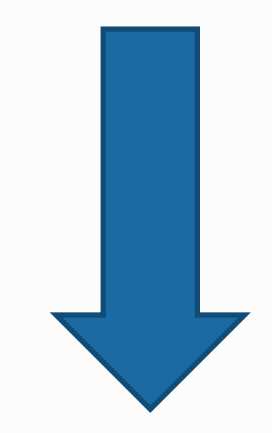

\*\* hanya untuk referensi

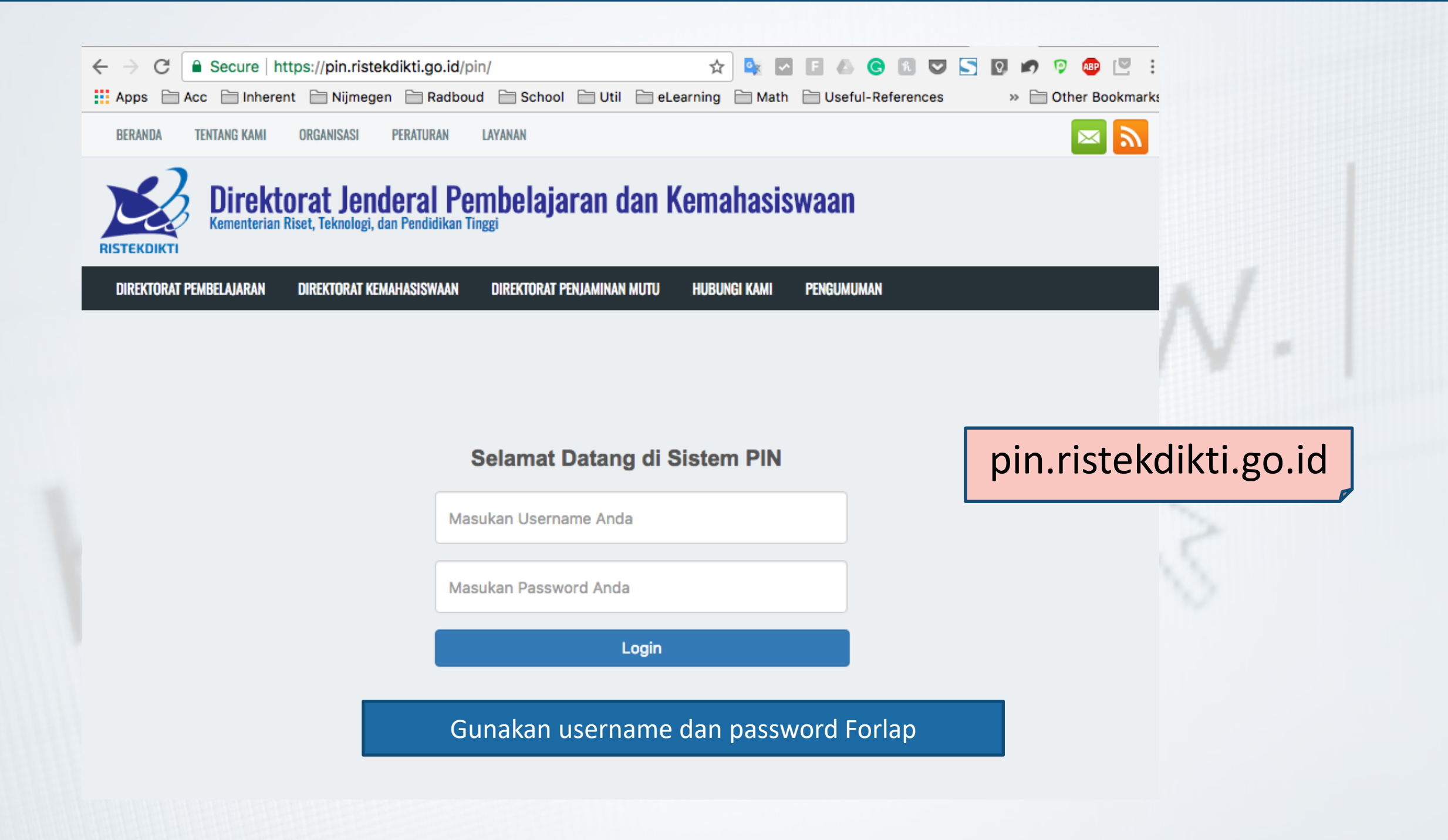

#### Server Test

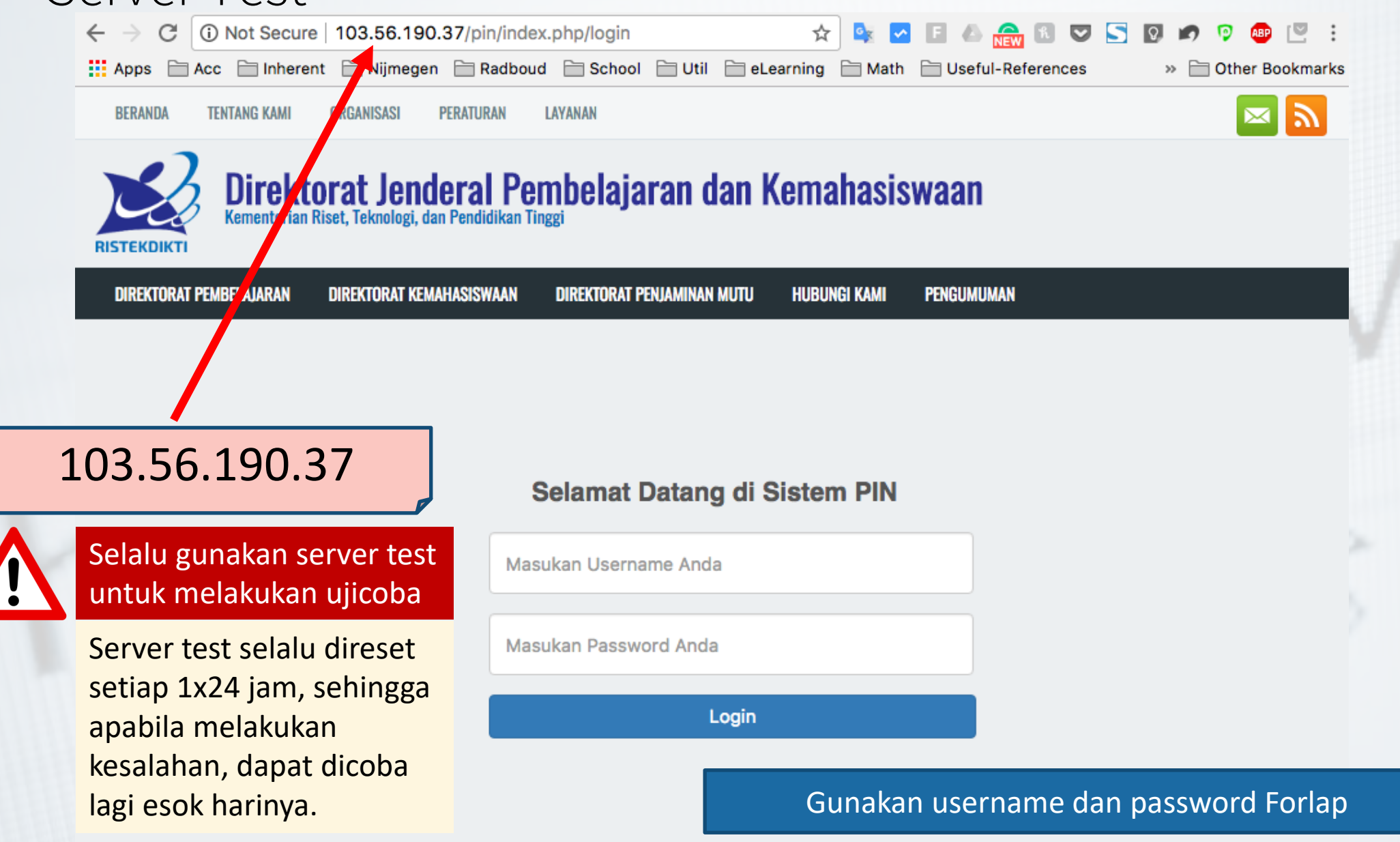

UDICCE (Ujicoba) 🕞 Log out

#### Sistem Penomoran Ijazah Nasional

Melalui portal ini, Anda dapat melakukan "Reservasi Nomor Ijazah" untuk setiap calon lulusan. Untuk calon lulusan yang sudah mereservasi nomor ijazah, Anda dapat melakukan pemasangan nomor ijazah dengan NIM calon lulusan pada menu "Pemasangan Nomor Ijazah".

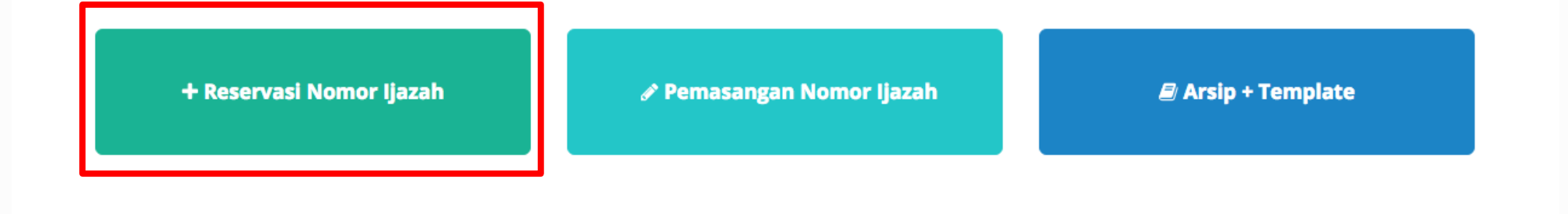

Copyright Direktorat Jenderal Pembelajaran dan Kemahasiswaan, Kementerian Riset, Teknologi, dan Pendidikan Tinggi Republik Indonesia. © 2017

÷

Pilih salah satu program studi yang akan direservasikan bagi calon lulusan dan nomor ijazahnya dengan menekan tombol **Pilih** 

| Reservasi Nomor Ijaz | ah 🗙 B       | atal        |                                                  |                        | -          | 📫 (Ujicoba) 🕞 Log out |
|----------------------|--------------|-------------|--------------------------------------------------|------------------------|------------|-----------------------|
| 1                    | Pilih Progra | m Studi     | lih Tahun Ijazah 3. Periksa Daftar Calon Lulusan | 4. Daftar Nomor Ijazal | 5. Selesai |                       |
|                      | Pilih sala   | h satu Prog | ram Studi                                        |                        |            |                       |
|                      | Tampilkan    | 10          |                                                  | Cari: Ketik Ka         | ta Kunci   |                       |
|                      | No 💵         | Kode 👘      | Nama                                             | ↓î Oper                | asi ↓↑     |                       |
|                      | 1            | 88201       | S1 Pendidikan Bahasa dan Sastra Indonesia        |                        | Pilih      |                       |
|                      | 2            | 61101       | S2 Manajemen                                     |                        | Pilih      |                       |
|                      | 3            | 61406       | D3 Manajemen Keuangan                            |                        | Pilih      |                       |
|                      | 4            | 79202       | S1 Sastra Inggris                                |                        | Pilih      |                       |
|                      | 5            | 26201       | S1 Teknik Industri                               |                        | Pilih      |                       |
|                      | 6            | 56401       | D3 Teknik Komputer                               |                        | Pilih      |                       |
|                      | 7            | 84202       | S1 Pendidikan Matematika                         |                        | Pilih      |                       |
|                      | 8            | 74101       | S2 Ilmu Hukum                                    |                        | Pilih      |                       |
|                      | 9            | 74230       | S1 Hukum Keluarga (Ahwal Syakhshiyah)            |                        | Pilih      |                       |

# Isi Tahun Ijazah sesuai dengan tahun ijazah yang berlaku dan klik tombol **Pilih**

| + Reservasi Nomor I | azah 🗙 Batal                        |                                   |                                   | CC.1000 (Ujicoba | ) 🕞 Log out |
|---------------------|-------------------------------------|-----------------------------------|-----------------------------------|------------------|-------------|
| I                   | 1. Pilih Program Studi 2. Pilih Tal | nun Ijazah 3. Periksa Daftar Calo | on Lulusan 4. Daftar Nomor Ijazah | 5. Selesai       |             |
|                     | Pilih Tahun Ijazah Prodi S          | 1 Pendidikan Bahasa dan           | Sastra Indonesia                  |                  |             |
|                     |                                     | Tahun Ijazah 2017                 | Pilih                             |                  |             |
|                     |                                     |                                   |                                   |                  |             |
|                     |                                     |                                   |                                   |                  |             |

#### Periksa Calon Lulusan

Sistem akan menampilkan Halaman Daftar Calon Lulusan yang Eligible dan Tidak Eligible untuk mendapatkan Nomor Ijazah dari Program Studi yang sudah di pilih setelah melewati 5 validator.

| ampilkan 10  | <ul><li>✓ Bar</li></ul> | is                          |             | Cari: | Ketik Kata | Kunci    |
|--------------|-------------------------|-----------------------------|-------------|-------|------------|----------|
| Tandai 🗹 👎   | No ↓↑                   | Nama 👫                      | NIM J1      | sks 🕼 | IPK ↓↑     | ALASAN J |
|              | 1                       | DWI ABRIYANTO SAPUTRA       | 30401310770 | 124   | 2.62       | ОК       |
| $\checkmark$ | 2                       | SRI RAHAYU NINGSIH          | 30401210593 | 155   | 2.65       | ОК       |
|              | 3                       | AISHA DWISIWI MEISAFIRA     | 30401310682 | 140   | 3.38       | ОК       |
| $\checkmark$ | 4                       | WID ADELIES Q               | 042099986   | 137   | 3.41       | ОК       |
|              | 5                       | REZA MAHARUDIN MIRZA        | 30401310932 | 137   | 2.75       | ОК       |
|              | 6                       | YULIA SUSANTI               | 30401311004 | 131   | 2.74       | ОК       |
|              | 7                       | IFAH NURSICHAH              | 042079476   | 136   | 2.85       | ОК       |
| $\checkmark$ | 8                       | RYANANTA DICKY ARIA PANDIKA | 042099844   | 140   | 2.81       | ОК       |
|              | 9                       | DEDY RIZALDI                | 30401310746 | 140   | 3.34       | ОК       |
| $\checkmark$ | 10                      | YURISDHA AFRIZAL            | 30401210528 | 137   | 2.86       | ОК       |
| Tandai       | No                      | Nama                        | NIIM        | ci/c  |            |          |

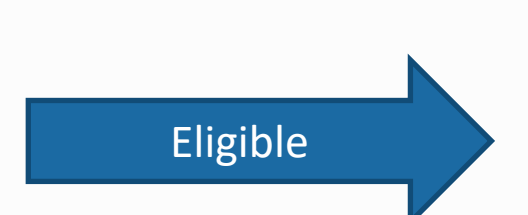

- Periksa setiap calon lulusan yang ditampilkan pada tabel
- Jika Lulusan anda tidak tertera pada Daftar Mahasiswa Eligible, silahkan periksa Daftar Mahasiswa yang tidak Eligible. Kemudian lakukan perubahan data sesuai dengan Keterangan pada Kolom Alasan

| DAFTAR MAHASISWA YANG TIDAK ELIGIBLE |                         |                          |      |                     | Contoh alasan calon lulusan tidak eligible<br>untuk direservasikan nomor ijazahnya<br>karena SKS lebih dari 24 SKS |              |  |  |  |
|--------------------------------------|-------------------------|--------------------------|------|---------------------|----------------------------------------------------------------------------------------------------|--------------|--|--|--|
| Tampilka                             | n <sub>10</sub> • Baris |                          |      | Anda ha<br>tidak le | arus memperbaiki jumlah SKS agar<br>bih dari 24 SKS                                                                | Kata Kunci   |  |  |  |
| No ↓≞                                | Nama 🗍                  | $NIM=\downarrow\uparrow$ | SKS↓ | IPK↓↑               | ALASAN                                                                                                    | J.           |  |  |  |
| 1                                    | ALFIYATUR<br>ROHMANIYAH | 412110034                | 156  | 3.26                | SKS maksimum per semester tidak<br>ketentuan                                                                       | memenuhi     |  |  |  |
| 2                                    | NAWAR TRI HAPSARI       | 412110019                | 150  | 2.19                | SKS maksimum per semester tidak<br>ketentuan                                                                       | memenuhi     |  |  |  |
| Tandai                               | No                      | Nama                     | NIM  | /!                  | <u>Perbaikan data dilakukan di PDD</u><br>Feeder lalu lakukan sinkronisasi.                                        | IKTI melalui |  |  |  |

Menampilkan baris 1 hingga baris 2 dari 2 baris

Sebelumnya 1 Selanjutnya

- Periksa setiap calon lulusan yang ditampilkan pada tabel
- Jika terdapat mahasiswa yang sudah lulus, Anda harus menghapus tanda centang pada kolom Tandai
- Setelah daftar lulusan Anda sudah valid, Anda dapat menekan tombol Proses Nomor Ijazah untuk masuk ke tahap selanjutnya

| DAFTAR MAHASISWA ELIGIBLE |        |                             |             |        |        |          |  |  |
|---------------------------|--------|-----------------------------|-------------|--------|--------|----------|--|--|
| Tampilkan 10              | ~ Bari | Cari:                       | Ketik Kata  | Kunci  |        |          |  |  |
| Tandai 🗹 斗                | No 🕼   | Nama 🕸                      | NIM It      | sks ↓↑ | IPK ↓↑ | ALASAN 🕸 |  |  |
|                           | 1      | DWI ABRIYANTO SAPUTRA       | 30401310770 | 124    | 2.62   | ОК       |  |  |
|                           | 2      | SRI RAHAYU NINGSIH          | 30401210593 | 155    | 2.65   | ОК       |  |  |
|                           | 3      | AISHA DWISIWI MEISAFIRA     | 30401310682 | 140    | 3.38   | ОК       |  |  |
|                           | 4      | WID ADELIES Q               | 042099986   | 137    | 3.41   | ОК       |  |  |
|                           | 5      | REZA MAHARUDIN MIRZA        | 30401310932 | 137    | 2.75   | ОК       |  |  |
|                           | 6      | YULIA SUSANTI               | 30401311004 | 131    | 2.74   | ОК       |  |  |
|                           | 7      | IFAH NURSICHAH              | 042079476   | 136    | 2.85   | ОК       |  |  |
|                           | 8      | RYANANTA DICKY ARIA PANDIKA | 042099844   | 140    | 2.81   | ОК       |  |  |
|                           | 9      | DEDY RIZALDI                | 30401310746 | 140    | 3.34   | ОК       |  |  |
|                           | 10     | YURISDHA AFRIZAL            | 30401210528 | 137    | 2.86   | ОК       |  |  |
| Tandai                    | No     | Nama                        | NIINA       | cvc    |        |          |  |  |

Dengan ini saya menyatakan bahwa daftar calon lulusan yang tertera pada tabel sudah valid Proses Nomor Ijazah

- Daftar Nomor Ijazah
  - Sistem akan menampilkan Nomor Ijazah sesuai dengan Jumlah Calon Lulusan Anda

| 1. Pilih Program Studi | 2. Pilih Ta                                                           | ahun Ijazah | 3. Periksa Daftar Ca | lon Lulusan | 4. Daftar Nomor Ijazah | 5. Selesai |
|------------------------|-----------------------------------------------------------------------|-------------|----------------------|-------------|------------------------|------------|
|                        |                                                                       |             |                      |             |                        |            |
| Daftar Nomor Ijaz      | zah Pro                                                               | odi S1 Pen  | didikan Bahasa d     | dan Sastra  | Indonesia              |            |
| Tampilkan              | !! Jangan lupa menekan tombol <b>Akhiri Pengajuan Nomor Ijazah</b> !! |             |                      |             |                        |            |
|                        |                                                                       |             |                      |             | Carr. Ketik Kat        | a Kunci    |
| No                     | 15                                                                    | Nomor Ijaz  | zah                  |             |                        | ↓T         |
| 1                      |                                                                       |             | 8                    | 82012017000 | 0011                   |            |
| 2                      |                                                                       |             | 8                    | 82012017000 | 0028                   |            |
| 3                      |                                                                       |             | 8                    | 82012017000 | 0035                   |            |
| 4                      |                                                                       |             | 8                    | 82012017000 | 0042                   |            |
| 5                      |                                                                       |             | 8                    | 82012017000 | 0059                   |            |

 Klik Akhiri Proses Pengajuan Nomor Ijazah untuk mengakhir proses ini

| 2                            | 740012016000024                              |
|------------------------------|----------------------------------------------|
| 3                            | 740012016000031                              |
| 4                            | 740012016000048                              |
| 5                            | 740012016000055                              |
| 6                            | 740012016000062                              |
| 7                            | 740012016000079                              |
| 8                            | 740012016000086                              |
| 9                            | 740012016000093                              |
| No                           | Nomor Ijazah                                 |
| Menampilkan baris 1 hingga b | aris 9 dari 9 baris Sebelumnya 1 Selanjutnya |
|                              | Akhiri Pengajuan Nomor Jiazah                |

**Copyright** Kementerian Riset, Teknologi, dan Pendidikan Tinggi. Direktorat Jenderal Pembelajaran dan Kemahasiswaan. © 2016

(Ujicoba) 🕒 Log out

| 1. Pilih Program Studi | 2. Pilih Tahun Ijazah | 3. Periksa Daftar Calon Lulusan | 4. Daftar Nomor Ijazah | 5. Selesai |
|------------------------|-----------------------|---------------------------------|------------------------|------------|
|------------------------|-----------------------|---------------------------------|------------------------|------------|

Proses Pengajuan Nomor Ijazah Prodi D3 Kebidanan telah selesai, Berikut adalah Kode Batch Pengajuan : CCCCCP 15401-20170911-00000764, informasi terkait dengan pengajuan pada batch ini dapat anda akses pada menu History Pengajuan. Pilih Program Studi selanjutnya !

# Unduh hasil reservasi

- Untuk melanjutkan ke proses Pemasangan Nomor Ijazah, WAJIB menyiapkan Daftar Nama Lulusan dan Daftar Nomor Ijazah yang dapat diunduh pada menu Arsip > Arsip reservasi; dan
- NIM dan Nomor Ijazah dari file inilah yang selanjutnya akan dipasangkan pada tahap selanjutnya;

#### Daftar Nama Lulusan dan Daftar Nomor Ijazah dapat dunduh pada menu Arsip

#### 🕷 Beranda

#### (Ujicoba) 🕞 Log out

#### Sistem Penomoran Ijazah Nasional

Melalui portal ini, Anda dapat melakukan "Reservasi Nomor Ijazah" untuk setiap calon lulusan. Untuk calon lulusan yang sudah mereservasi nomor ijazah, Anda dapat melakukan pemasangan nomor ijazah dengan NIM calon lulusan pada menu "Pemasangan Nomor Ijazah".

+ Reservasi Nomor Ijazah

🖋 Pemasangan Nomor Ijazah

Arsip + Template

Copyright Direktorat Jenderal Pembelajaran dan Kemahasiswaan, Kementerian Riset, Teknologi, dan Pendidikan Tinggi Republik Indonesia. © 2017

#### Arsip + Template

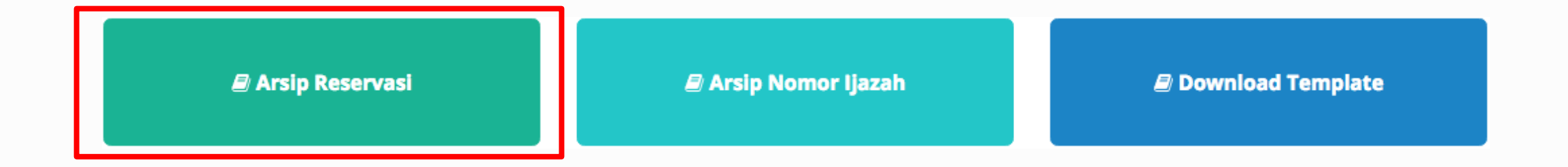

Klik Arsip Reservasi untuk melihat arsip dari reservasi yang telah anda buat.

| Nomor Ijazah 🗙 | Batal                                    | Undu    | ıh Daftar Lulu       | usan                                                                     | Ujicoba) | 🕒 Log out |
|----------------|------------------------------------------|---------|----------------------|--------------------------------------------------------------------------|----------|-----------|
|                |                                          |         |                      |                                                                          |          |           |
| Pilih H        | listory                                  |         |                      |                                                                          |          |           |
| Tampil         | kan 10 💠 Baris                           |         |                      | Cali: Ketik Kata Kunci                                                   |          |           |
| No 🕸           | Kode Batch                               | Prodi 🎼 | Jumlah Calon Lulusan | 11 Operasi                                                               | lt.      |           |
| 1              | 001002-61101-20170830-00000706           | 61101   | 214                  | 📩 Unduh Daftar Lulusan<br>📩 Unduh Daftar Nomor PIN                       |          |           |
| 2              | <b>CC1002</b> -88201-20170830-00000707   | 88201   | 25                   | <ul> <li>Unduh Daftar Lulusan</li> <li>Unduh Daftar Nomor PIN</li> </ul> |          |           |
| No             | Kode Batch                               | Prodi   | Jumlah Calon Lulusan | Operasi                                                                  |          |           |
| Menan          | npilkan baris 1 hingga baris <b>Undu</b> | h Daf   | tar Nomor P          | mnya 1 Selanjutny                                                        | a        |           |

Pemasangan nomor ijazah dapat dilakukan pada Menu Pemasangan Nomor Ijazah

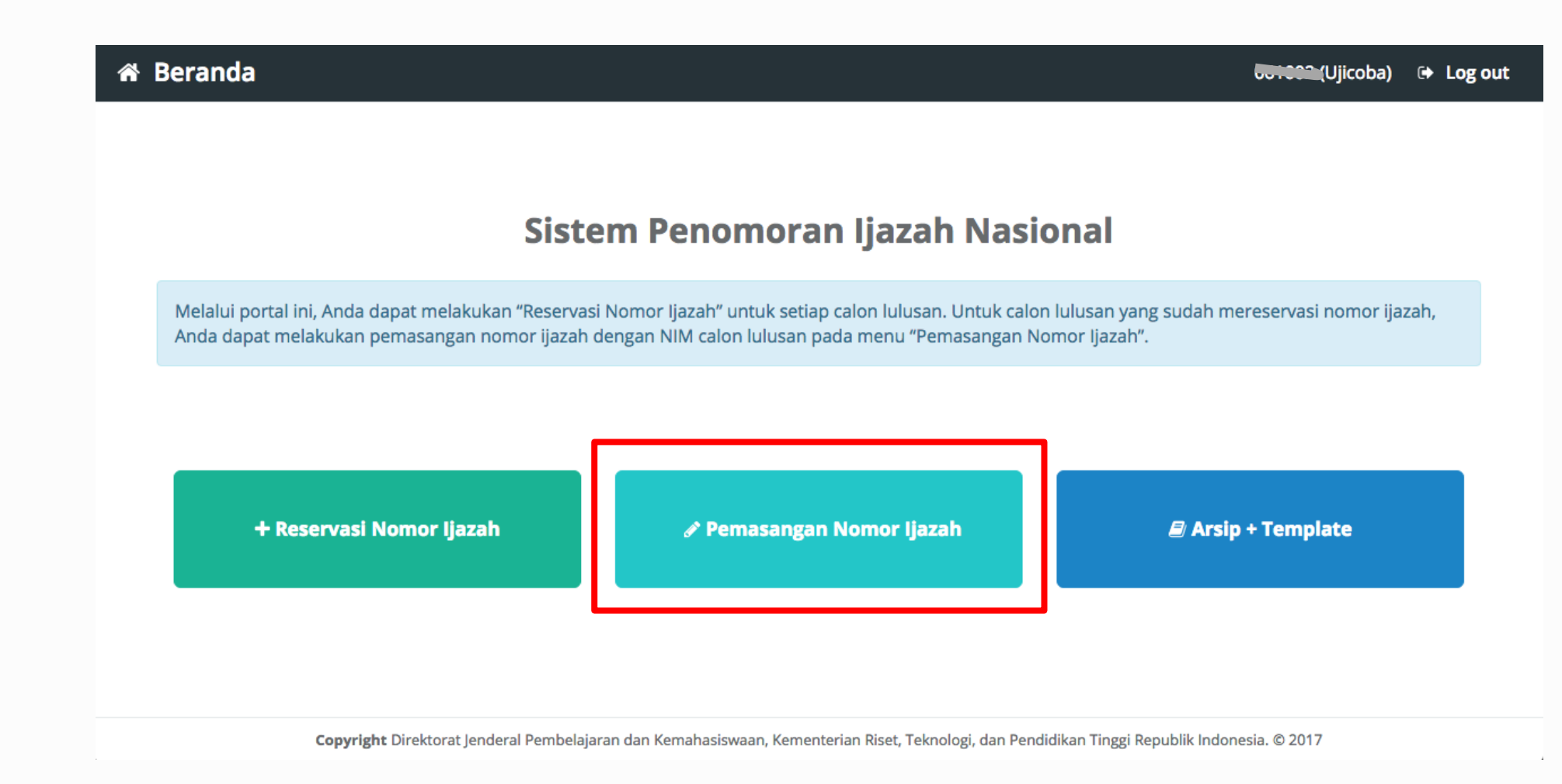

🖋 Pemasangan Nomor Ijazah

!! Ada 3 File yang akan digunakan (diunduh pada menu Arsip + Template) !!

1. Daftar Nama Lulusan (hasil proses reservasi, diunduh dari menu Arsip Reservasi);

- 2. Daftar Nomor Ijazah (hasil proses reservasi, diunduh dari menu Arsip Reservasi);
- **3. Template** pemasangan (diunduh pada menu Download Template Template).

#### 🖋 Pemasangan Nomor Ijazah

- Pilih program studi yang calon lulusannya akan dipasangkan dengan Nomor Ijazah
- ➤ Lalu klik tombol Pilih

| Pemasangan Nomoi | r Ijazah   | × Batal           |                                                      |                        | Ujicoba) | 🕒 Log out |
|------------------|------------|-------------------|------------------------------------------------------|------------------------|----------|-----------|
|                  |            | 1. Pilih Prog     | ram Studi 2. Unggah Daftar Lulusan 3. Daftar Lulusan | 4. Selesai             |          |           |
|                  | Pilih sala | h satu Prog       | ram Studi                                            |                        |          |           |
|                  | Tampilkan  | 10 <b>‡</b> Baris |                                                      | Cari: Ketik Kata Kunci |          |           |
|                  | No 斗       | Kode 👘            | Nama                                                 | 1 Operasi              | LT .     |           |
|                  | 1          | 88201             | S1 Pendidikan Bahasa dan Sastra Indonesia            | Pilih                  |          |           |
|                  | 2          | 61101             | S2 Manajemen                                         | Pilih                  |          |           |
|                  | 3          | 61406             | D3 Manajemen Keuangan                                | Pilih                  |          |           |
|                  | 4          | 79202             | S1 Sastra Inggris                                    | Pilih                  |          |           |
|                  | 5          | 26201             | S1 Teknik Industri                                   | Pilih                  |          |           |
|                  | 6          | 56401             | D3 Teknik Komputer                                   | Pilih                  |          |           |
|                  | 7          | 84202             | S1 Pendidikan Matematika                             | Pilih                  |          |           |
|                  | 8          | 74101             | S2 Ilmu Hukum                                        | Pilih                  |          |           |

!! Pemasangan NIM dengan Nomor Ijazah hanya bisa dilakukan menggunakan file template yang telah disediakan !!

- 1. Terlebih dahulu **Unduh template** yang telah disediakan
- 2. Tidak menggunakan atau membuat file baru, hanya gunakan template yang telah disediakan.

| 🖋 Pemasangan Nomor | Ijazah 🗙 Batal                                                                                    | UUICODA) 🕞 Log out |
|--------------------|---------------------------------------------------------------------------------------------------|--------------------|
|                    | 1. Pilih Program Studi       2. Unggah Daftar Lulusan       3. Daftar Lulusan       4. Selesai    |                    |
|                    | Unggah Daftar Lulusan Prodi S1 Pendidikan Bahasa dan Sastra Indonesia                             |                    |
|                    | *) Unggah daftar lulusan menggunakan template yang telah disediakan 🕹 Unduh File Pemadanan Manual |                    |
|                    | File     Choose File     No file chosen     Unggah                                                |                    |
|                    |                                                                                                   |                    |

#### Tampilan Template

- 1. Template hanya terdiri dari 2 kolom yaitu NIM dan PIN;
- Kolom NIM diisi oleh NIM yang diambil dari NIM calon lulusan; dan
- 3. Kolom PIN diisi dengan Nomor Ijazah dari Daftar Nomor Ijazah.

Ingat, file Daftar Calon Lulusan dan Daftar Nomor Ijazah diunduh pada menu Arsip > Arsip Reservasi !!

|    |                     |                           | থ ⇒   |          |      |        |      | 🔊 PIN  | l. |                         |
|----|---------------------|---------------------------|-------|----------|------|--------|------|--------|----|-------------------------|
|    | Home                | Insert Page La            | ayout | Formulas | Data | Review | View |        |    |                         |
|    | <b>N</b> - <b>N</b> | Calibri (Body             | ) • 1 | • A•     | A▼ = | = =    | ≡⊋   | Genera | I  |                         |
| P  | aste ≼              | B I U                     | •     | • 🙆 • 🖊  |      | • = =  | ▼    | - 6    | %) | 0. 0. <b>+</b><br>• 00. |
| E1 | 2                   | $\star$ × $\checkmark$ fx |       |          |      |        |      |        |    |                         |
|    | Α                   | В                         | с     | D        | E    | G      | Н    | 1      | J  | К                       |
| 1  | NIM                 | PIN                       |       |          |      |        |      |        |    |                         |
| 2  | 52010007            | 902212016000261           |       |          |      |        |      |        |    |                         |
| 3  | 52002010            | 902212016000278           |       |          |      |        |      |        |    |                         |
| 4  | 52011009            | 902212016000292           |       |          |      |        |      |        |    |                         |
| 5  | 52001802            | 902212016000308           |       |          |      |        |      |        |    |                         |
| 6  | 52011003            | 902212016000322           |       |          |      |        |      |        |    |                         |
| 7  | 52012023            | 902212016000339           |       |          |      |        |      |        |    |                         |
| 8  | 52012009            | 902212016000353           |       |          |      |        |      |        |    |                         |
| 9  | 52009005            | 902212016000407           |       |          |      |        |      |        |    |                         |
| 10 | 52003001            | 902212016000414           |       |          |      |        |      |        |    |                         |
| 11 | 52001009            | 902212016000469           |       |          |      |        |      |        |    |                         |
| 12 | 52011022            | 902212016000476           |       |          |      |        |      |        |    |                         |
| 13 | 52003016            | 902212016000483           |       |          |      |        |      |        |    |                         |
| 14 | 52003004            | 902212016000490           |       |          |      |        |      |        |    |                         |
| 15 | 52012021            | 902212016000506           |       |          |      |        |      |        |    |                         |
| 16 |                     |                           |       |          |      |        |      |        |    |                         |
| 17 |                     |                           |       |          |      |        |      |        |    |                         |
| 18 |                     |                           |       |          |      |        |      |        |    |                         |
| 19 |                     |                           |       |          |      |        |      |        |    |                         |
| 20 |                     |                           |       |          |      |        |      |        |    |                         |
| 21 |                     |                           |       |          |      |        |      |        |    |                         |
| 22 |                     |                           |       |          |      |        |      |        |    |                         |
| 23 |                     |                           |       |          |      |        |      |        |    |                         |
| 24 |                     |                           |       |          |      |        |      |        |    |                         |
| 25 |                     |                           |       |          |      |        |      |        |    |                         |
|    |                     |                           |       |          |      |        |      |        |    |                         |
|    | •                   | Sheet1 +                  |       |          |      |        |      |        |    |                         |
|    | Ready               | 17                        |       |          |      |        |      |        |    |                         |
| _  |                     | -                         |       |          |      |        |      |        |    | 52                      |

#### 🖋 Pemasangan Nomor Ijazah

|       |                          |                                 |                                       | Q~ s       | earch She | eet                          |          | <b>⊙</b> • |
|-------|--------------------------|---------------------------------|---------------------------------------|------------|-----------|------------------------------|----------|------------|
| Г     | Hom                      | e Insert                        | Page Layout                           | Formul     | as Da     | ata >>                       |          | 🛂 Share 🔨  |
| Cli   | pboar                    | d Font                          | ≣ * %<br>Alignment Number             | er J       | Condition | al Forma<br>s Table *<br>s * | atting * | Cells      |
| A     | L                        | \$ ×                            | $\checkmark  f_{\!X} \mid$ Daftar Cal | on Lulus   | an        |                              |          | Ŧ          |
|       | Α                        | В                               | с                                     |            | D         | E                            | F        | G          |
| 1 2 3 | Dafta<br>Prodi<br>Uiicot | Calon Lulusan<br>Sastra Inggris |                                       |            |           |                              |          |            |
| 4     | Kode                     | Batch : 002007-79               | 9202-20170722-00000043                | Operator : | 061002 Wa | ktu : 2017                   | -08-26 0 | 7:45:37    |
| 5     | NO                       | NIM                             |                                       |            |           |                              |          |            |
| 7     | 1                        | 30801300118                     | DYAH AYU PERMATA SA                   | ARI        |           |                              |          |            |
| 8     | 2                        | 082100067                       | MUHAMMAD AINUN N                      | AJIB       |           |                              |          |            |
| 9     | 3                        | 30801300137                     | MUHAMMAD JUWAINI                      |            |           |                              |          |            |
| 10    | 4                        | 30801300114                     | CINDY KURNIA OCTAVI                   | YANTI      |           |                              |          |            |
| 11    | 5                        | 30801300141                     | NURUL APRININGSIH                     |            |           |                              |          |            |
| 12    | 6                        | 30801300140                     | NUR AFNI SAENAL                       |            |           |                              |          |            |
| 13    | 7                        | 30801200103                     | M. NUR RAHMAN HAKI                    | M          |           |                              |          |            |
| 14    | 8                        | 30801300132                     | LINDA YULIANI                         |            |           |                              |          |            |
| 15    | 9                        | 30801300131                     | KHUSNATUL AMRI                        |            |           |                              |          |            |
| 16    | 10                       | 30801300133                     | MASLIHATUL MUASARO                    | DH         |           |                              |          |            |
| 17    | 11                       | 082080044                       | NUROKHIM                              |            |           |                              |          |            |
| 18    | 12                       | 30801300146                     | SELLY ANGGUN NOVEL                    | A          |           |                              |          |            |
| 19    | 13                       | 30801300115                     | DIAN NURLAILI                         |            |           |                              |          |            |
| 20    | 14                       | 30801300108                     | AKHMAD KARIM                          |            |           |                              |          |            |
| 21    | 15                       | 30801300123                     | FAISAL MANSUR                         |            | Amb       | il NI                        | Μd       | ari        |
| 22    | 16                       | 082080048                       | TITIS INDAH PURNAMA                   | SARI       |           |                              |          | 1 61       |
| 23    | 1/                       | 30801300124                     | FEBRIANI RAHAYU                       |            | kolo      | m N                          | IVI p    | ada file   |
| 24    | 18                       | 30801300150                     | DISWATUN HASANAH                      |            | - ··      | ~                            |          |            |
| 25    | 19                       | 30801200100                     |                                       | A          | Daft      | ar Ca                        | alon     | Lulusan    |
| 20    | 20                       | 30801300155                     | SULASKI SUBHAN                        |            | 1         | × 1                          |          |            |
| 2/    | 21                       | 30801300151                     |                                       |            | (cop      | y) la                        | lu pa    | aste ke    |
| 28    | 22                       | 20801200116                     | DITA NIDAALA CADUDU                   | DIVANITI   | 1.1       |                              |          | 1 (1)      |
| 29    | 23                       | 20801200125                     | MULIAMMAD CALAR                       | DITANTI    | KOIO      | m N                          | IVI p    | ada file   |
| 21    | 24                       | 20801200135                     |                                       |            |           |                              |          | - 1        |
| 32    | 25                       | 082080035                       | FRUNA KUSUMANING                      | TVAS       | PIN       | tem                          | piat     | e)         |
| 32    | 20                       | 30801300121                     | EMILINDA SVARIEATU                    | WAEA       | 1         |                              |          |            |
| 34    | 2/                       | 082080043                       |                                       |            |           |                              |          |            |
| 35    | 20                       | 30801200099                     | FITRIVANA                             |            |           |                              |          |            |
| 26    | 20                       | 20001200033                     | ILINIAD CADILLA VIIDNI                |            |           |                              |          |            |
|       |                          |                                 |                                       |            |           |                              |          |            |
|       | •                        | Daftar Ca                       | lon Lulusan +                         |            |           |                              |          |            |

| •  |          | ີ 🖬 ທ 🕫 🔻                                   |
|----|----------|---------------------------------------------|
| Г  | Home Ins | ert Page Layout Formulas                    |
| F  | Paste 💞  | Calibri (Body) • 11 • A•<br>B I U • • • • • |
| E1 | .2 🛔     | $\times \checkmark f_x$                     |
|    | Α        | B C                                         |
| 1  | NIM      | PIN                                         |
| 2  | 52010007 | 902212016000261                             |
| 3  | 52002010 | 902212016000278                             |
|    | 52011009 | 902212016000292                             |
| 5  | 52001802 | 902212016000308                             |
| 6  | 52011003 | 902212016000322                             |
| 7  | 52012023 | 902212016000339                             |
| 8  | 52012009 | 902212016000353                             |
| 9  | 52009005 | 902212016000407                             |
| 10 | 52003001 | 902212016000414                             |
| 11 | 52001009 | 902212016000469                             |
| 12 | 52011022 | 902212016000476                             |
| 13 | 52003016 | 902212016000483                             |
| 14 | 52003004 | 902212016000490                             |
| 15 | 52012021 | 902212016000506                             |
| 16 |          |                                             |
| 17 |          |                                             |
| 18 |          |                                             |
| 19 |          |                                             |
| 20 |          |                                             |
| 21 |          |                                             |
| 23 |          |                                             |
| 24 |          |                                             |

| •  |                  | D - Q - D                          | i <del>-</del> |            |            |                |             |             | 🔊 N     | omor l               |
|----|------------------|------------------------------------|----------------|------------|------------|----------------|-------------|-------------|---------|----------------------|
|    | Home In          | isert Page Layo                    | ut             | Form       | nulas      | Da             | ata         | Revi        | ew      | Viev                 |
| ľ  | <b>- X</b>       | Calibri                            | • 1            | 1 🔻        | A^         | A▼             | =           | =           | =       | ð <mark>0</mark> , • |
| F  | Paste 🧹          | В I <u>U</u> т                     |                | •          | -          | A .            | ≡           | Ξ           | ∃       | <b>◆</b> ≣           |
| A1 | L _              | $\times$ $\checkmark$ $f_{x}$ Daft | ar No          | mor lja    | azah       |                |             |             |         |                      |
|    | Α                | В                                  |                | с          | D          |                | E           | F           |         | G                    |
| 1  | Daftar Nomor I   | azah                               |                |            |            |                |             |             |         |                      |
| 2  | Prodi Sastra Ing | gris                               |                |            |            |                |             |             |         |                      |
| 3  | Ujicoba          |                                    |                |            |            |                |             |             |         |                      |
| 4  | Kode Batch : 00  | -79202-20170722-00                 | 000043         | Operat     | or : 061   | .002 Wa        | ktu : 20    | 17-08-20    | 5 07:45 | 5:49                 |
| 5  |                  |                                    |                |            |            |                |             |             |         |                      |
| 6  | Nomor Urut       | Nomor Ijazah                       |                |            |            |                |             |             |         |                      |
| 7  | 1                | 792022017000018                    |                |            |            |                |             |             |         |                      |
| 8  | 2                | 792022017000025                    |                |            |            |                |             |             |         |                      |
| 2  | 3                | 792022017000032                    |                |            |            |                |             |             |         |                      |
| 10 | 4                | 792022017000049                    | •              |            | L N L .    |                |             |             | -       |                      |
| 11 | 5                | 792022017000056                    | A              | mbi        | INC        | omc            | or ij       | azai        | n       |                      |
| 12 | 6                | 792022017000063                    |                |            |            |                |             |             |         |                      |
| 13 | 7                | 792022017000070                    | da             | ari k      | 00         | m N            | lou         | nor         |         |                      |
| 14 | 8                | 792022017000087                    |                |            |            |                | <b>C</b> •1 |             |         |                      |
| 15 | 9                | 792022017000094                    | lja            | azar       | i pa       | da i           | file        |             |         |                      |
| 16 | 10               | 792022017000100                    |                | <b>c</b> . | ·          |                |             |             |         |                      |
| 17 | 11               | 792022017000117                    | Di             | afta       | r N        | omo            | or I        | jaza        | n       |                      |
| 18 | 12               | 792022017000124                    | ,              |            | <b>N</b> 1 |                |             | · .         |         |                      |
| 19 | 13               | 792022017000131                    | (C             | opy        | ') Ia      | lu p           | ast         | е ке        |         |                      |
| 20 | 14               | 792022017000148                    |                |            | ·          |                |             | <b>C</b> +1 |         |                      |
| 21 | 15               | 792022017000155                    | KC             | olon       | 1 PI       | Np             | ada         | a tile      | 5       |                      |
| 22 | 16               | 792022017000162                    |                |            |            | <sup>1</sup> . |             |             |         |                      |
| 23 | 17               | 792022017000179                    | PI             | N (t       | :em        | plat           | te)         |             |         |                      |
| 24 | 18               | 792022017000186                    |                | •          |            | •              | <u> </u>    |             |         |                      |
| 25 | 19               | 792022017000193                    |                |            |            |                |             |             |         |                      |
| 26 | 20               | 792022017000209                    |                |            |            |                |             |             |         |                      |
| 27 | 21               | 792022017000216                    |                |            |            |                |             |             |         |                      |
| 28 | 22               | 792022017000223                    |                |            |            |                |             |             |         |                      |
| 29 | 23               | 792022017000230                    |                |            |            |                |             |             |         |                      |
| 30 | 24               | 792022017000247                    |                |            |            |                |             |             |         |                      |
| 31 | 25               | 792022017000254                    |                |            |            |                |             |             |         |                      |
| 32 | 26               | 792022017000261                    |                |            |            |                |             |             |         |                      |
| 33 | 27               | 792022017000278                    |                |            |            |                |             |             |         |                      |
| 34 | 28               | 792022017000285                    |                |            |            |                |             |             |         |                      |
| 35 | 29               | 792022017000292                    |                |            |            |                |             |             |         |                      |
| 36 | 30               | 90500017000208                     |                |            |            |                |             |             |         |                      |

. . . . Sheet1 + 53

| •   |          |          |        | b      |       | ڻ ک |
|-----|----------|----------|--------|--------|-------|-----|
|     | Home     | Inser    | t      | Page   | e Lay | out |
| ſ   | <b>N</b> | 6        | Calib  | ri (Bo | dy)   | •   |
| P   | aste ≼   | 3        | В      | I      | U     | •   |
| D1  | .6       | ×        | $\sim$ | fx     |       |     |
|     | А        |          | В      |        |       | С   |
| 1   | NIM      | PIN      |        |        |       |     |
| 2   | 5201000  | 7 90221  | 201600 | 0261   |       |     |
| 3   | 5200201  | 10 90221 | 201600 | 0278   |       |     |
| 4   | 5201100  | 90221    | 201600 | 0292   |       |     |
| 5   | <b></b>  | 90221    | 201600 | 0308   |       |     |
| 6   | 5201100  | 3 90221  | 201600 | 0322   |       |     |
| 7   | 5201202  | 23 90221 | 201600 | 0339   |       |     |
| 8   | <b></b>  | 90221    | 201600 | 0353   |       |     |
| 9   | 5200900  | 5 90221  | 201600 | 0407   |       |     |
| 10  | 5200300  | 90221    | 201600 | 0414   |       |     |
| 11  | 5200100  | 90221    | 201600 | 0469   |       |     |
| 12  | 5201102  | 2 90221  | 201600 | 0476   |       |     |
| 13  | 5200301  | 16 90221 | 201600 | 0483   |       |     |
| 14  | 520030   | 90221    | 201600 | 0490   |       |     |
| 15  | 5201202  | 21 90221 | 201600 | 0506   |       |     |
| 16  |          |          |        |        |       |     |
| 17  |          |          |        |        |       |     |
| 18  |          |          |        |        |       |     |
| 19  |          |          |        |        |       |     |
| 20  |          |          |        |        |       |     |
|     |          |          |        |        |       |     |
| ida | ık Bol   | eh l     | on     | gka    | p!    |     |

| •  |                     | 🖸 🖬 🗠 T 🖉 🛨                                |
|----|---------------------|--------------------------------------------|
|    | Home                | Insert Page Layout For                     |
|    | <b>N</b> - <b>X</b> | Calibri (Body) 🔹 11                        |
| P  | Paste 💞             | BIUT                                       |
| A8 | 3 🛔                 | $\times$ $\checkmark$ $f_{\rm x}$ 52003004 |
|    | Α                   | ВС                                         |
| 1  | NIM                 | PIN                                        |
| 2  | 52010007            | 902212016000261                            |
| 3  | 52002010            | 902212016000278                            |
| 4  | 52011009            | 902212016000292                            |
| 5  | 52012021            | 902212016000308                            |
| 6  | 52011003            | 902212016000322                            |
| 7  | 52012023            | 902212016000339                            |
| 8  | 52003004            | 902212016000353                            |
| 9  | 52009005            | 902212016000407                            |
| 10 | 52003001            | 902212016000414                            |
| 11 | 52001009            | 902212016000469                            |
| 12 | 52011022            | 902212016000476                            |
| 13 | 52003016            | 902212016000483                            |
| 14 |                     | 902212016000490                            |
| 15 |                     | 902212016000506                            |
| 10 | + + +               |                                            |
| 10 |                     |                                            |
| 10 |                     |                                            |
| 20 | $\vdash$            |                                            |
| 21 |                     |                                            |
|    |                     |                                            |
|    |                     |                                            |
|    |                     |                                            |
|    | Во                  | leh kosong                                 |
|    | dib                 | aris terakhir                              |

| G  |             | 🖬 ኮላ ଦ =            |             |
|----|-------------|---------------------|-------------|
|    | Home Insert | e Page Layout Fo    | rmulas Data |
| ſ  | 🍋 🗸 🖌       | Calibri (Body) 🔻 11 | • A• A•     |
|    |             |                     | A           |
| ł  | Paste 💞     | BIUT                | 🐴 🔹 🗛 🔹 A   |
| E1 | 18 🗍 🗙      | $\checkmark$ fx     |             |
|    | A           | В                   | C D         |
| 1  | NIM         | PIN                 |             |
| 2  | 30801300118 | 792022017000018     |             |
| 3  | 082100067   | 792022017000025     |             |
| 4  | 30801300137 | 792022017000032     |             |
| 5  | 30801300114 | 792022017000049     |             |
| 6  | 30801300141 | 792022017000056     |             |
| 7  | 30801300140 | 792022017000063     |             |
| 8  | 30801200103 | 792022017000070     |             |
| 9  | 30801300132 | 792022017000087     |             |
| 10 | 30801300131 | 792022017000094     |             |
| 11 | 30801300133 | 792022017000100     |             |
| 12 | 082080044   | 792022017000117     |             |
| 13 | 30801300146 | 792022017000124     |             |
| 14 | 30801300115 | 792022017000131     |             |
| 15 | 30801300108 | 792022017000148     |             |
| 16 | 30801300123 | 792022017000155     |             |
| 17 | 082080048   | 792022017000162     |             |
| 18 | 30801300124 | 792022017000179     |             |
| 19 | 30801300150 | 792022017000186     |             |
| 20 | 30801200100 | 792022017000193     |             |
| 21 | 30801300155 | 792022017000209     |             |
| 22 | 30801300151 | 792022017000216     |             |
| 23 | 082080038   | 792022017000223     |             |
| 24 | 30801300116 | 792022017000230     |             |
| 25 | 30801300135 | 792022017000247     |             |
| 26 | 30801300145 | 792022017000254     |             |
| 27 | 082080035   | 792022017000261     |             |
| 28 | 30801300121 | 792022017000278     |             |
| 29 | 082080043   | 792022017000285     |             |
| 30 | 30801200099 | 792022017000292     |             |
|    |             |                     |             |

Jangan menghapus kolom lain pada template ini.

- 1. Pastikan NIM tidak ada yang longkap;
- Apabila ingin membatalkan pemasangan untuk calon lulusan tertentu, jangan pasangkan NIM-nya;
- Calon lulusan yang tidak dipasangkan dapat direservasikan ulang nomor ijazahnya pada gelombang berikutnya

- 1. Setelah template diisi dengan NIM dan Nomor Ijazah yang telah dipasangkan, unggah file tersebut ke aplikasi PIN.
- 2. Pilih file, lalu klik tombol Unggah

| 🖋 Pemasangan Nomoi | ljazah × Batal                                                                                    | Ujicoba) | 🕒 Log out |
|--------------------|---------------------------------------------------------------------------------------------------|----------|-----------|
|                    | 1. Pilih Program Studi       2. Unggah Daftar Lulusan       3. Daftar Lulusan       4. Selesai    |          |           |
|                    | Unggah Daftar Lulusan Prodi S1 Pendidikan Bahasa dan Sastra Indonesia                             |          |           |
|                    | *) Unggah daftar lulusan menggunakan template yang telah disediakan 🕹 Unduh File Pemadanan Manual |          |           |
|                    | File Choose File No file chosen Unggah                                                            |          |           |
|                    |                                                                                                   |          |           |

- 1. Jika tidak ada permasalahan pada berkas yang Anda unggah, Anda dapat melihat daftar lulusan sesuai dengan berkas yang Anda unggah
- 2. Klik tombol Akhiri Pemasangan NIM dan Nomor Ijazah untuk menyelesaikan proses ini

| masangan No                                                    | mor Ijazah   | × Batal    |                       |                       | USHOM (Ujicoba)        | 🗭 Log out |
|----------------------------------------------------------------|--------------|------------|-----------------------|-----------------------|------------------------|-----------|
|                                                                | 1. Pilih Pro | gram Studi | 2. Unggah Daftar Lulu | san 3. Daftar Lulusan | 4. Selesai             |           |
| Daftar Lulusan Prodi S1 Pendidikan Bahasa dan Sastra Indonesia |              |            |                       |                       |                        |           |
| Akhiri Pemasangan NIM dan Nomor Ijazah                         |              |            |                       | an Nomor Ijazah       |                        |           |
| Tampilkan                                                      | 10 💠 Baris   |            |                       |                       | Cari: Ketik Kata Kunci |           |
| No                                                             | ↓≞ NIM       |            | ļţ.                   | Nomor ljazah          |                        | J1        |
| 1                                                              | 4121         | 10026      |                       | 882012017000011       |                        |           |
| 2                                                              | 3410         | 1300124    |                       | 882012017000028       |                        |           |
| 3                                                              | 3410         | 1300104    |                       | 882012017000035       |                        |           |

Klik tombol Arsip untuk mengunduh kembali Daftar Calon Lulusan dan Nomor Ijazah yang sudah di ajukan sebelumnya

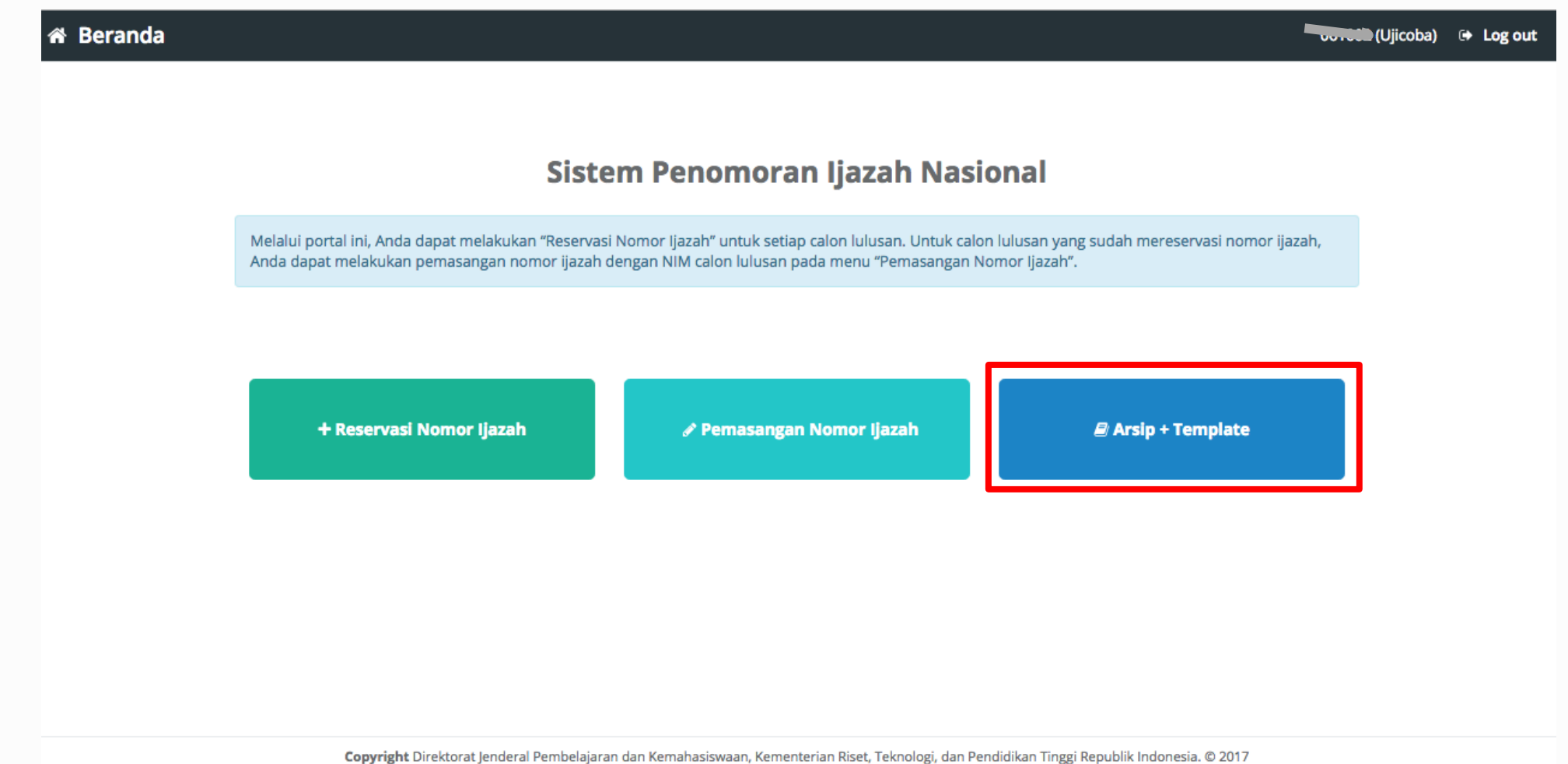

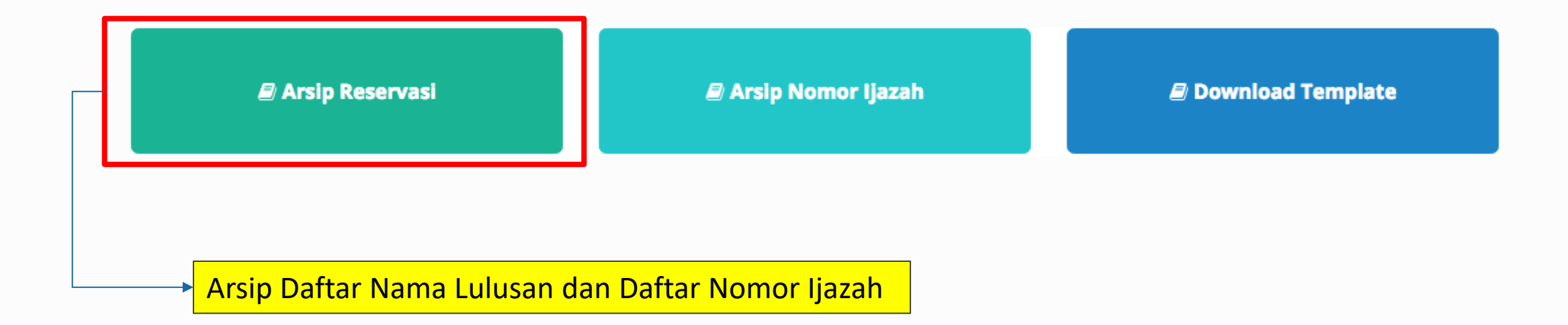

#### + Arsip Reservasi

#### + Reservasi Nomor Ijazah 🛛 🗙 Batal

#### **Pilih History** Tampilkan 10 + Baris Cari: Ketik Kata Kunci No 👫 Kode Batch 👫 Prodi 🎼 Jumlah Calon Lulusan 🗍 Operasi 061002-61101-20170830-00000706 61101 214 🕹 Unduh Daftar Lulusan 1 🕹 Unduh Daftar Nomor PIN 25 2 061002-88201-20170830-00000707 88201 🕹 Unduh Daftar Lulusan 🛓 Unduh Daftar Nomor PIN **Kode Batch** No Prodi Jumlah Calon Lulusan Operasi Sebelumnya 1 Selanjutnya Menampilkan baris 1 hingga baris 2 dari 2 baris

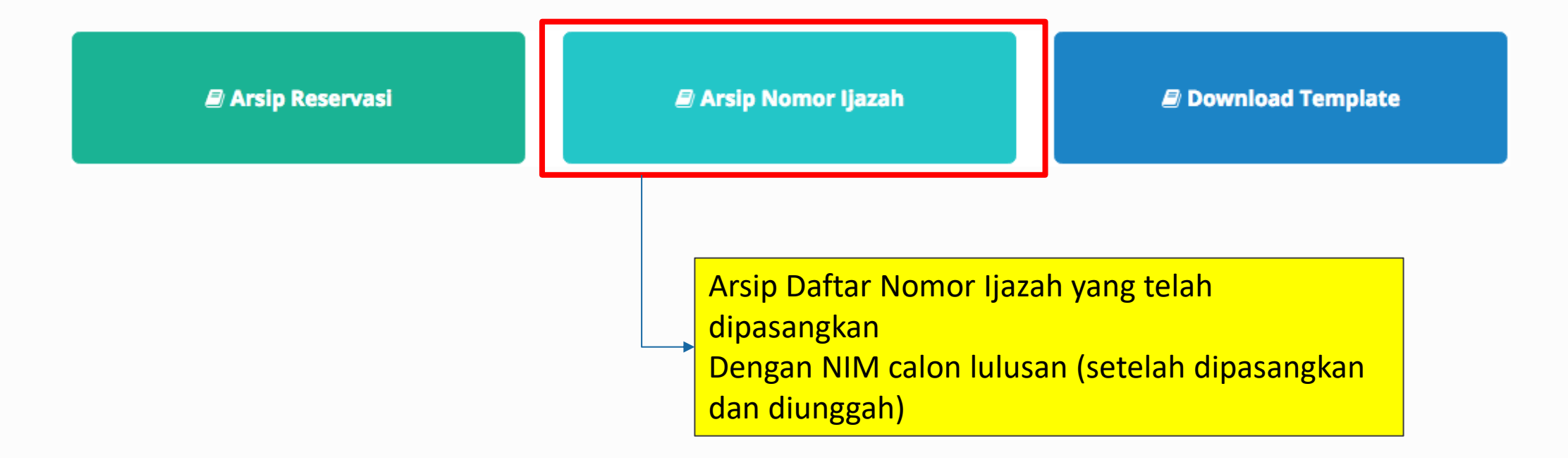

#### 🖋 Pemasangan Nomor Ijazah 🛛 🗙 Batal

| Pilih History                                      |                                |           |                      |  |                       |  |  |
|----------------------------------------------------|--------------------------------|-----------|----------------------|--|-----------------------|--|--|
| Tampilkan 10 💠 Baris                               |                                |           |                      |  | ari: Ketik Kata Kunci |  |  |
| No ↓≞                                              | Kode Batch                     | 1 Prodi 🕸 | Jumlah Calon Lulusan |  | Operasi 🛛 🎝           |  |  |
| 1                                                  | 061002-61101-20170830-00000706 | 61101     | 214                  |  | 🛓 Unduh Nomor Ijazah  |  |  |
| 2                                                  | 061002-88201-20170830-00000707 | 88201     | 25                   |  | 🕹 Unduh Nomor Ijazah  |  |  |
| No                                                 | Kode Batch                     | Prodi     | Jumlah Calon Lulusan |  | Operasi               |  |  |
| Menampilkan baris 1 hingga baris 2 dari 2 baris Se |                                |           |                      |  | mnya 1 Selanjutnya    |  |  |

Copyright Direktorat Jenderal Pembelajaran dan Kemahasiswaan, Kementerian Riset, Teknologi, dan Pendidikan Tinggi Republik Indonesia. © 2017

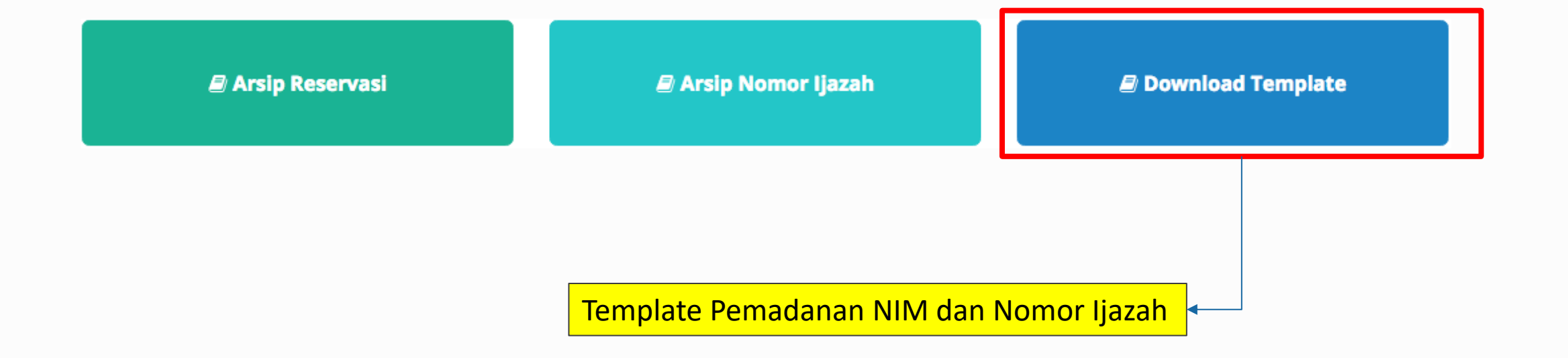